# Easysoft Data Access ODBC-JDBC Gateway

# Installation Guide and User Manual

Version 2.x.

This manual documents version 2.x of the Easysoft ODBC-JDBC Gateway.

Publisher: Easysoft Limited

Thorp Arch Grange Thorp Arch Wetherby LS23 7BA United Kingdom

Copyright © 1993-2016 by Easysoft Limited.

All rights reserved.

You may not reverse engineer, decompile or disassemble this manual. Information in this document is subject to change without notice. Companies, names, and data used in examples are fictitious unless otherwise noted.

The names of companies referred to herein, their corporate logos, the names of their hardware and software may be trade names, trademarks or registered trademarks of their respective owners.

Easysoft and the Easysoft logo are registered trademarks of Easysoft Limited.

The software described in this document is provided under a licence agreement and may be used only in accordance with the terms of that agreement (see the **Easysoft License Agreement**).

# CONTENTS

| List of Figures |                                          | 5  |
|-----------------|------------------------------------------|----|
| Preface         |                                          | 7  |
|                 | Intended Audience                        | 8  |
|                 | Displaying the Manual                    | 8  |
|                 | Notational Conventions                   | 9  |
|                 | Typographical Conventions                | 10 |
|                 | Contents                                 | 11 |
|                 | Trademarks                               | 12 |
| Chapter 1       | Introduction                             | 13 |
|                 | Why ODBC?                                | 14 |
|                 | Driver Managers                          | 16 |
|                 | Why JDBC?                                | 17 |
|                 | The Easysoft ODBC-JDBC Gateway           | 18 |
| Chapter 2       | Installation                             | 21 |
|                 | Obtaining the Easysoft ODBC-JDBC Gateway | 22 |
|                 | What to install                          | 23 |
|                 | Installing on Windows                    | 25 |
|                 | Uninstalling on Windows                  | 37 |
|                 | Installing on Unix                       | 39 |
|                 | Uninstalling on Unix                     | 33 |

| Chapter 3  | Configuration                                                        |
|------------|----------------------------------------------------------------------|
|            | DSN-less connections66Windows Setup67Unix Setup75Attribute Fields80  |
| Appendix A | Technical Reference                                                  |
|            | Threading 98   Supported API Calls 98   XA Support 100   Tracing 103 |
| Appendix B | Glossary                                                             |

# LIST OF FIGURES

| Figure 1: Before and after ODBC                               | 15 |
|---------------------------------------------------------------|----|
| Figure 2: The Driver Manager as a dynamic linker.             | 16 |
| Figure 3: The License Manager window                          | 26 |
| Figure 4: The ODBC Data Source Administrator Drivers tab      | 30 |
| Figure 5: The Setup Java Interface dialog box                 | 33 |
| Figure 6: The Select JVM dialog box                           | 34 |
| Figure 7: The ODBC Data Source Administrator                  | 67 |
| Figure 8: The Create New Data Source dialog box               | 68 |
| Figure 9: The Easysoft ODBC-JDBC Gateway DSN Setup dialog box | 69 |

# This page left blank intentionally

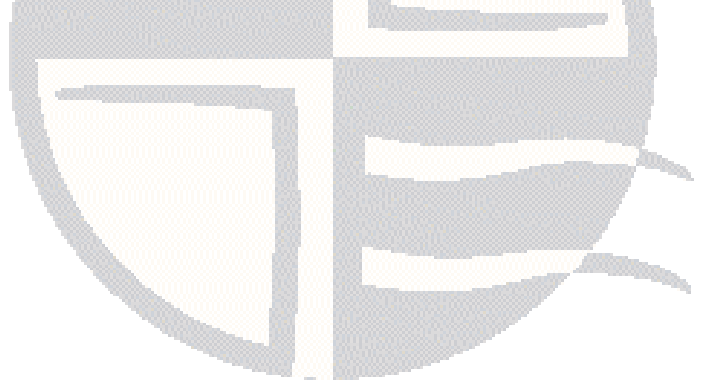

# PREFACE

# About this manual

This manual is intended for use by anyone who wants to access JDBC data sources from ODBC applications.

## Chapter Guide

- Intended Audience
- Displaying the Manual
- Notational Conventions
- Typographical Conventions
- Contents
- Trademarks

## Intended Audience

The sections written for the Microsoft Windows platforms require some familiarity with the use of buttons, menus, icons and text boxes. If you have any experience of Apple Macintosh computers, Microsoft Windows or the X Window System, you will have no difficulty with these sections.

The Unix-based sections require experience of using a Unix shell and basic functions like editing a file.

## **Displaying the Manual**

This manual is available in the following formats:

- Portable Document Format (PDF), which can be displayed and printed using the Acrobat Reader, available free from Adobe at http://www.adobe.com.
- HTML (the format Easysoft recommend for viewing onscreen).

## **Notational Conventions**

Across the range of Easysoft manuals you will encounter passages that are emphasized with a box and a label.

A *note box* provides additional information that may further your understanding of a particular procedure or piece of information relating to a particular section of this manual:

Note boxes often highlight information that you may need to be aware of when using a particular feature.

A *reference box* refers to resources external to the manual, such as a useful website or suggested reading:

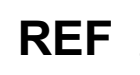

For more manuals that use this convention, see the rest of the Easysoft documentation.

A *platform note* provides platform-specific information for a particular procedure step:

Linux In Linux you must log on as the root user in order to make many important changes.

A *caution box* is used to provide important information that you should check and understand, prior to starting a particular procedure or reading a particular section of this manual:

# Caution! Be sure to pay attention to these paragraphs because Caution boxes are important!

Information has also been grouped within some chapters into two broad classes of operating system, Windows and Unix, for which side tabs are used to help you turn to the section relevant to you.

# **Typographical Conventions**

To avoid ambiguity, typographic effects have been applied to certain types of reference:

• User interface components such as icon names, menu names, buttons and selections are presented in bold, for example:

Click Next to continue.

Where there is a chain of submenus, the following convention is used:

Choose Start > Programs > Command Prompt.

• Commands to be typed are presented using a monotype font, for example:

At the command prompt type admin.

Keyboard Commands

It is assumed that all typed commands will be committed by pressing the *<Enter>* key, and as such this will not normally be indicated in this manual. Other key presses are italicized and enclosed by angle brackets, for example:

Press <F1> for help.

• File listings and system names (such as file names, directories and database fields) are presented using the monotype plain text style.

## Contents

• Introduction

Introduces the Easysoft ODBC-JDBC Gateway.

Installation

Explains how to install the Easysoft ODBC-JDBC Gateway.

Configuration

Explains how to configure a data source for the Easysoft ODBC-JDBC Gateway.

• Appendices

Technical Reference and Glossary.

## Trademarks

Throughout this manual, *Windows* refers generically to Microsoft Windows 95, 98, 2000, NT, XP, ME, 2003 Server, Vista, 2008 Server, 2008 Server R2, 7, which are trademarks of the Microsoft Corporation. The X Window system is specifically excluded from this and is referred to as *The X Window System* or just *X*.

Note also that although the name UNIX is a registered trademark of The Open Group, the term has come to encompass a whole range of UNIX-like operating systems, including the free, public Linux and even the proprietary Solaris. Easysoft use Unix (note the case) as a general term covering the wide range of Open and proprietary operating systems commonly understood to be Unix 'flavors'.

Easysoft and Easysoft Data Access are trademarks of Easysoft Limited.

# INTRODUCTION

# 1

Introducing the Easysoft ODBC-JDBC Gateway

The Easysoft ODBC-JDBC Gateway enables ODBC applications to access JDBC data sources.

The Easysoft ODBC-JDBC Gateway is currently available on Windows, Linux and Unix platforms. The most up to date list of Easysoft ODBC-JDBC Gateway platforms is available at:

http://www.easysoft.com/products/data\_access/odbc\_jdbc\_gateway/index.html

**Chapter Guide** 

- Why ODBC?
- Driver Managers
- Why JDBC?
- The Easysoft ODBC-JDBC Gateway

**INTRODUCTION** *Introducing the Easysoft ODBC-JDBC Gateway* 

#### Why ODBC?

Historically, corporate data was held on large, centralized computing resources that performed all the processing required on it. Changes to the business practice meant changes had to be made to the corporate mainframe system. Worse still was the problem of integrating two or more of these highly individual systems, for example in the event of a corporate merger.

As the desktop computer improved in power, users began to want to access corporate data in order to process it on their own desktop. The client-server architecture became a popular goal: the central computing resource (server) would produce a subset of its data for a user-friendly tool (client). The client would use desktop computing power to format and present the data.

Database application writers and their customers found themselves with a key problem: it was necessary to produce one version of a piece of software for each DataBase Management System (DBMS) they wished to use it with.

Relational databases and SQL went part way toward alleviating the problem. For the first time there was a defined, open, standard language for querying databases. In theory at least, it was possible to use the same language in dealing with databases from a variety of manufacturers. The X/Open consortium went on to define a Call Level Interface (CLI) so that programmers could effectively use SQL within their own programs.

ODBC (Open Database Connectivity) has for many years been recognised as the de facto data access method for Windows applications and ODBC drivers are available on Windows for all leading database systems. ODBC is an API definition, compliant with ANSI SQL and the X/Open SQL CLI which allows an application to be written without considering the intricacies of the particular database engine to which it connects.

An ODBC *driver* takes care of all database-specific code, if necessary transforming the structure of the underlying system into a relational framework.

**Figure 1 on page 15** illustrates the principle of separating the driver from the application:

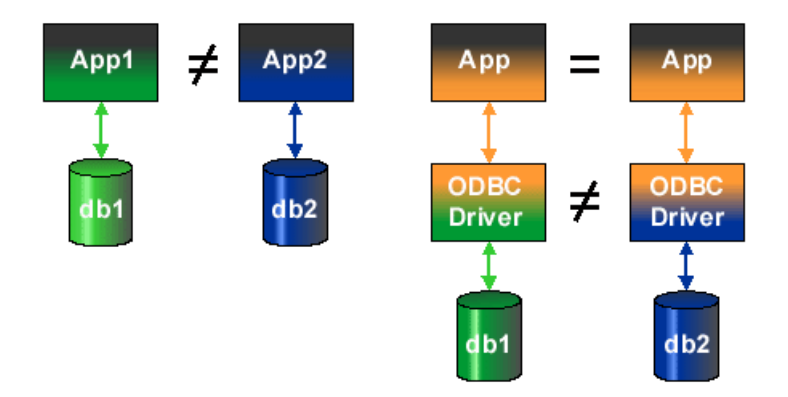

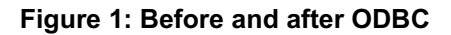

Before ODBC, even if *App1* and *App2* were functionally equivalent, there had to be two programs, one for each DataBase Management System (DBMS), whereas ODBC permits the DBMS-specific parts of the program to be separated from the part that fulfils the functional requirement.

The result is that the completed application can be attached to any DBMS that has a corresponding driver. There are currently over fifty DataBase Management Systems supported in this way.

**INTRODUCTION** *Introducing the Easysoft ODBC-JDBC Gateway* 

#### **Driver Managers**

The barest ODBC system would include an ODBC-conformant driver accessing some data, and an ODBC-conformant application, linked to the driver library.

If commercial applications were distributed in this way, users would need to re-link their applications to their chosen driver whenever they wanted to access a different data source.

Instead, the application program is linked to a *driver manager*, which loads the required driver at runtime.

The driver manager also initializes the driver with a stored set of attributes.

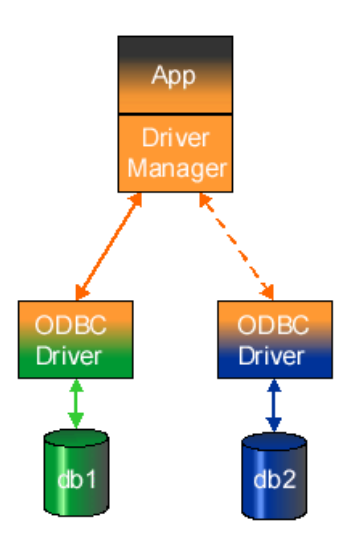

Figure 2: The Driver Manager as a dynamic linker

This approach provides three key results:

- Once developers have written applications to satisfy a business requirement, the application can be 'plugged in' to whatever database management system satisfies the technical demands.
- Administrators can connect a variety of applications (such as generic query tools) to their databases to browse and investigate the data.
- Data access middleware can be inserted between the ODBC application and driver to add strategic functionality such as joining heterogeneous databases into one data source or bridging a network.

# Why JDBC?

JDBC provides a call-level API for SQL-based database access and is the industry standard for database-independent connectivity between the Java programming language and a wide range of databases.

The JDBC API makes it possible to:

- · Establish a connection with a database
- Send SQL statements
- Process the results

Support for JDBC technology has been built into many new products, ensuring that customers are not locked into any proprietary architecture and can continue to access information stored on different database management systems.

No configuration is required on client machines, as all connection information is defined by the JDBC URL used to access the server.

## The Easysoft ODBC-JDBC Gateway

ODBC has for many years been recognised as the de facto data access method for Windows applications. Java has introduced an alternative standard, known as JDBC (Java DataBase Connectivity).

A growing number of database systems targeted at the Java marketplace only provide access via JDBC, thus excluding the use of popular ODBC applications such as Microsoft Excel and Crystal Reports for reporting and analysis.

The Easysoft ODBC-JDBC Gateway is the solution to this problem, a fully functional ODBC 3.5 driver which allows you to access all your existing JDBC data sources from any ODBC 2.0, 2.5, 3.0 or 3.5 compliant application.

The Easysoft ODBC-JDBC Gateway uses the JNI (Java Native Interface) to load JDBC Driver classes and to call JDBC methods in the loaded JDBC drivers.

Version 1.3x, 1.4x, 1.5x, 1.6x, 1.7x or 1.8x of the Java Virtual Machine (JVM) and the Java2 Runtime Environment (JRE) must be installed on the target machine before attempting to install the Easysoft ODBC-JDBC Gateway.

On 64-bit versions of Windows, the installer program installs both a 32-bit and a 64-bit version of the Easysoft ODBC-JDBC Gateway. If 64-bit vou want to use a 64-bit ODBC application, you need to use the 64-Windows bit Easysoft ODBC-JDBC Gateway with a 64-bit JVM / JRE. If you want to use a 32-bit ODBC application, you need to use the 32-bit Easysoft ODBC-JDBC Gateway with a 32-bit JVM / JRE.

All details concerning Java downloads and installation can be found at

http://www.oracle.com/technetwork/indexes/downloads/index.h tml.

Windows

To help ensure that you download the correct JVM, use the 64-bit 64-bit version of Internet Explorer if you need to download a 64-bit JVM and use the 32-bit version of Internet Explorer if you need to download a 32-bit JVM.

> The driver DLL file (o2jg.dll) contains an implementation of all the ODBC API functions and a separate DLL file (o2jqS.dll) contains ODBC Setup API functions.

# This page left blank intentionally

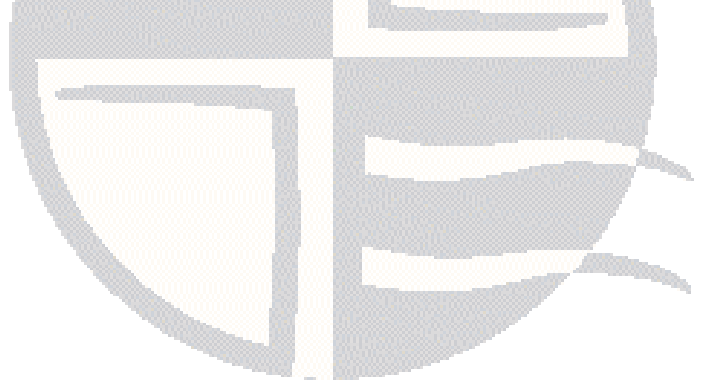

# INSTALLATION

# Installing the Easysoft ODBC-JDBC Gateway

This section explains how to install, license and remove the Easysoft ODBC-JDBC Gateway on supported Windows and Unix platforms.

The Windows installation can be carried out by anyone with local administrator privileges for the target machine.

The Unix installation assumes you are, or have available for consultation, a system administrator.

## **Chapter Guide**

- Obtaining the Easysoft ODBC-JDBC Gateway
- What to install
- Installing on Windows
- Uninstalling on Windows
- Installing on Unix
- Uninstalling on Unix

2

### Obtaining the Easysoft ODBC-JDBC Gateway

There are three ways to obtain the Easysoft ODBC-JDBC Gateway:

 The Easysoft web site is available 24 hours a day at http://www.easysoft.com for downloads of definitive releases and documentation.

Select **Download** from the Easysoft ODBC-JDBC Gateway section of the website and then choose the platform release that you require.

If you have not already done so, you will need to register at the web site to download Easysoft software.

 The Easysoft FTP server is available 24 hours a day at ftp://ftp.easysoft.com, containing free patches, upgrades, documentation and beta releases of Easysoft products, as well as definitive releases.

Change to the pub/odbc-jdbc-gateway directory and then choose the platform release that you require.

 You can order Easysoft software on CD by email, telephone or post (see Contact Details).

# What to install

The name of the Easysoft ODBC-JDBC Gateway distribution file varies from platform to platform, but is of the form:

- odbc-jdbc-gateway-x\_y\_z-windows.exe (Windows)
- OR –
- odbc-jdbc-gateway-x\_y\_z-platform.tar.gz (Unix)

where "x" is the major version number, "y" is the minor version number and "z" is the build index, which is incremented when minor changes are made.

"*platform*" will vary depending on the operating system distribution you require.

Select the highest release available for your platform within your licensed major and minor version number (installing software of a different major or minor version number requires a new Easysoft license).

Unix filenames may also be suffixed with .gz for a "gzipped" archive, .bz2 for a "bzip2ed" archive, or .Z for a "compressed" archive.

You can now download a file and begin the installation process.

# Caution!

If you do uninstall the Easysoft ODBC-JDBC Gateway before upgrading, you should first back up any configuration data that you still need, as uninstalling some Easysoft products will result in this information being deleted (license details remain in place). 2

Refer to the section relevant to your platform to continue:

- "Installing on Windows" on page 25
- "Uninstalling on Windows" on page 37
- "Installing on Unix" on page 39
- "Uninstalling on Unix" on page 63

## Installing on Windows

 Execute the file distribution that you downloaded in "Obtaining the Easysoft ODBC-JDBC Gateway" on page 22.

Follow the on screen instructions.

## UPDATING FILES THAT ARE IN USE

To avoid rebooting your computer, the Easysoft ODBC-JDBC Gateway installer prompts you when files that it needs to update are in use by another application or service. This frees the locked files and allows the installation to complete without a system restart.

On Windows Vista and later, the Easysoft ODBC-JDBC Gateway installer uses the Restart Manager to locate the applications that are using files that need updating. These applications are displayed in the Files in Use dialog box. To avoid a system restart, choose **Automatically close applications and attempt to restart them after setup is complete**. The Easysoft ODBC-JDBC Gateway installer then uses the Restart Manager to try to stop and restart each application or service in the list. If possible, the Restart Manager restores applications to the same state and with the same data that they were in before it shut them down.

On earlier versions of Windows, when the Files in Use dialog is displayed, manually shut down each application in the list and then click **Retry** to avoid a system restart.

#### LICENSING ON WINDOWS

The install program starts the Easysoft License Manager (documented in the Licensing Guide).

2

The following types of license are available:

- a free time-limited trial license which gives you free and unrestricted use of the product for a limited period (usually 14 days).
- a *full license* if you have purchased the product. On purchasing the product you are given an authorization code, which you use to obtain a license.

| 🗎 Easysoft Data A                                                      | ccess License Manager                                                                                                    | X                                                            |
|------------------------------------------------------------------------|----------------------------------------------------------------------------------------------------|--------------------------------------------------------------|
| Contact Information                                                    | on<br>ntact details are required to generate your license keys. You must register<br>isysoft.com/cgi-bin/account/login.cgi before you can obtain a license<br>use the same address in this form that you registered with. | <u> </u>                                                     |
| <u>N</u> ame                                                           | John Smith                                                                                                    |                                                              |
| E-Mail <u>A</u> ddress                                                 | john.smith@easysoft.com                                                                                                    |                                                              |
| <u>C</u> ompany                                                        | Easysoft                                                                                                    |                                                              |
| Ielephone                                                              | 01937 860 000                                                                                                    |                                                              |
| Fac <u>s</u> imile                                                     | 01937 860 001                                                                                                    |                                                              |
| ⊢ <u>I</u> nstalled Licenses<br>License keys car<br>already supplied I | n be generated by clicking the Request License option. To add licenses<br>to you, click the Enter License option.                                                                                                    | Request<br>License<br>Remove<br>License<br>Remote<br>License |
|                                                                        |                                                                                                    | Enter License                                                |

Figure 3: The License Manager window

1. Enter your contact details.

You MUST enter the Name, E-Mail Address and Company fields.

The **Telephone** and **Facsimile** fields are important if you require Easysoft to contact you by those methods.

## 2. Click Request License.

You are asked for a license type.

3. For a trial license, click **Time Limited Trial** and then click **Next**.

The License Manager asks what software you are licensing:

Select **Easysoft ODBC-JDBC Gateway** from the drop-down list and then click **Next**.

– OR –

If you have obtained an authorization code for a purchased license, select **Non-expiring License** and then click **Next**.

The License Manager requests an authorization code.

4. Enter the authorization code and then click **Next**.

The License Manager displays a summary of your details and allows you to choose the method of applying for your license.

5. Choose **On-line Request** if your machine is connected to the internet and can make outgoing connections to port 8884.

The License Manager then transmits a network packet to the license server at Easysoft. The whole process is automatic and you can proceed to **step 6 on page 29**.

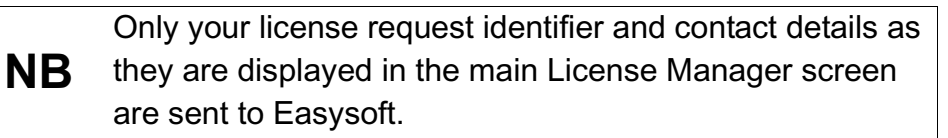

2

The remaining three options (**Email Request**, **Print Request** and **View Request**) are all ways to obtain a license if your machine is offline (i.e. does not have a connection to the internet).

Each of these methods involves providing Easysoft with information including your machine number (a number unique to your machine) and then waiting to receive your license key.

Instead of emailing, faxing or telephoning your details to Easysoft, you can enter them directly at Easysoft's web site and your license key will be emailed to you automatically.

To use this method, click View Request, and then visit:

- http://www.easysoft.com/support/licensing/trial\_license.html (trial licenses)
- http://www.easysoft.com/support/licensing/full\_license.html

(purchased licenses)

In the Licensing page, enter your machine number (and authorization code for purchased license), click **Submit** and your license key will be emailed to you.

When you receive the license key, you can activate it either by double-clicking the email attachment or by clicking **Enter License** on the License Manager main screen and pasting the license key into the dialog box.

A message is displayed, telling you how many licenses have been added.

NB

If you use the **Email Request** option, the license key is emailed to the email address as displayed on the License Manager main screen, not the from: address of your email. 6. Click Finish in the License Manager.

The installation is complete.

A new **Programs>Easysoft>ODBC-JDBC Gateway** program group is added with links to this manual in PDF format, the Easysoft web site, a Getting Started Guide, Licensing documentation, and the Easysoft ODBC-JDBC Gateway News Group.

#### VALIDATING THE INSTALLATION

The version number and installation details of the Easysoft ODBC-JDBC Gateway can be verified by running the **ODBC Data Source Administrator**.

- 1. In **Control Panel**, double-click **Administrative Tools** and then **Data Sources (ODBC)**.
- 2. Select the **Drivers** tab and the Easysoft ODBC-JDBC Gateway installation details are displayed:

| Jser DSN                                                             | System DSN                              | File DSN                   | Drivers                   | Tracin               | g Connec                   | ction Poo                 | ling Abo           | out |
|----------------------------------------------------------------------|-----------------------------------------|----------------------------|---------------------------|----------------------|----------------------------|---------------------------|--------------------|-----|
| ODBC Dri                                                             | vers that are ins                       | talled on yo               | our system                | 13                   |                            |                           |                    |     |
| Name                                                                 |                                         |                            | Version                   |                      | Company                    | × ^                       |                    |     |
| Easysoft ODBC-JDBC Gateway                                           |                                         |                            |                           | 2.03.00.00           | D                          | Easysoft                  |                    |     |
| Microsof                                                             | t Access dBAS                           | E Driver (*.)              | dbf, *.ndx,               | *.mdx)               | 12.00.4518.1014            |                           | Microsof           | t 💷 |
| Microsof                                                             | t Access Driver                         | (*.mdb)                    |                           |                      | 6.00.6000                  | 16386                     | Microsof           | t = |
| Microsof                                                             | t Access Driver                         | (*.mdb, *.a                | ccdb)                     |                      | 12.00.4518.1014 Microso    |                           | Microsof           | t   |
| Microsoft Access Paradox Driver (*.db)                               |                                         |                            | 12.00.451                 | 8.1014               | 014 Microsoft              |                           |                    |     |
| Microsoft Access Text Driver (*.txt, *.csv)                          |                                         |                            | 12.00.4518.1014 Microsoft |                      | t                          |                           |                    |     |
| Microsoft Access-Treiber (*.mdb)<br>Microsoft Access-Treiber (*.mdb) |                                         |                            | 6.00.6000                 | .16386               | Microsof                   | c                         |                    |     |
|                                                                      |                                         |                            | 6.00.6000                 | .16386               | Microsoft *                | t =                       |                    |     |
| •                                                                    | 4 []                                    |                            |                           |                      |                            | •                         |                    |     |
|                                                                      | An ODBC driv<br>ODBC data s<br>program. | ver allows (<br>ources, To | )DBC-ena<br>install ne    | bled pro<br>w driver | grams to g<br>s, use the c | et informa<br>driver's se | ation from<br>atup |     |
|                                                                      |                                         |                            | 100                       |                      | 201                        |                           |                    |     |

Figure 4: The ODBC Data Source Administrator Drivers tab

### Defining which $\mathbf{J}\mathbf{V}\mathbf{M}$ to use

The Easysoft ODBC-JDBC Gateway uses a JVM to load the target JDBC driver. When you install the Easysoft ODBC-JDBC Gateway, Setup searches for a compatible JVM. To check which JVM the Easysoft ODBC-JDBC Gateway is using, run

Programs>Easysoft>ODBC-JDBC Gateway>Configure Java Interface.

You should also run Configure Java Interface if:

 You want to use a different or newer JVM with the Easysoft ODBC-JDBC Gateway. For example, you may want to do this if you have updated your JVM since you ran Setup.

You ran Easysoft ODBC-JDBC Gateway Setup without a JVM being installed.

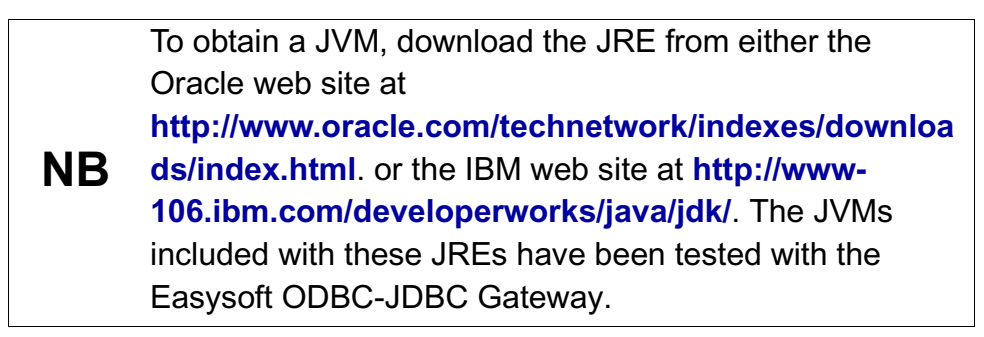

|                   | If you want to use a 64-bit ODBC application, you need to use the<br>64-bit Easysoft ODBC-JDBC Gateway with a 64-bit JVM. The 64-bit<br>Sun JVM is available to download from<br>http://www.oracle.com/technetwork/indexes/downloads/index.<br>html. The 64-bit Sun JVM is installed under the Program Files<br>directory.                                 |
|-------------------|----------------------------------------------------------------------------------------------------|
| 64-bit<br>Windows | If you want to use a 32-bit ODBC application, you need to use the 32-bit Easysoft ODBC-JDBC Gateway with a 32-bit JVM. The 32-bit Sun JVM is available to download from http://www.oracle.com/technetwork/indexes/downloads/index. html. The 32-bit Sun JVM is installed under the Program Files(x86) directory.                                           |
|                   | Note that whether you use a 32-bit or 64-bit JVM is irrelevant to the target JDBC driver.                                                                                                    |
| 1.                | Start <b>Programs&gt;Easysoft&gt;ODBC-JDBC Gateway&gt;Configure</b><br>Java Interface.                                                                                                    |
| 64-bit<br>Windows | To configure the Easysoft ODBC-JDBC Gateway for use with a 64-<br>bit JVM, run <b>Programs&gt;Easysoft&gt;ODBC-JDBC</b><br><b>Gateway&gt;Configure Java Interface (64-bit)</b> . To configure the<br>Easysoft ODBC-JDBC Gateway for use with a 32-bit JVM, run<br><b>Programs&gt;Easysoft&gt;ODBC-JDBC Gateway&gt;Configure Java</b><br><b>Interface</b> . |

| Easysoft ODBC-J                                                                         | DBC Gateway - Se                                                                              | etup Java interf                                              | ace                                                                | X                             |
|-----------------------------------------------------------------------------------------|-----------------------------------------------------------------------------------------------|---------------------------------------------------------------|--------------------------------------------------------------------|-------------------------------|
| The ODBCJDBC (<br>to the JDBC driver,<br>field shows the cur                            | Gateway makes use<br>To do this the path<br>rent setting:                                     | of your installed<br>to the interface I                       | Java virtual machine to c<br>ibrary must be specified.             | communicate<br>The following  |
| JVM Library path                                                                        |                                                                                               |                                                               |                                                                    |                               |
| It is possible to sup<br>needed for the cor<br>If these are neede<br>as used by Java ap | ply extra arguments<br>rect operation of the<br>d the options can be<br>pplications, for exam | to control the JV<br>ODBC-JDBC Ga<br>specified in the<br>ple: | M operation. Normally the<br>steway.<br>following field. The forma | ese are not<br>it is the same |
| -Xms10m                                                                                 |                                                                                               |                                                               |                                                                    |                               |
| For more details, c                                                                     | onsult the document                                                                           | ation provided by                                             | y your Java supplier.                                              |                               |
| JVM Options                                                                             |                                                                                               |                                                               |                                                                    |                               |
| Test and Save if C                                                                      | ж                                                                                             |                                                               | Cancel                                                             | [ОК]                          |

Figure 5: The Setup Java Interface dialog box

The JVM that the Easysoft ODBC-JDBC Gateway is using is displayed in the **JVM Library Path** box.

If the **JVM Library Path** box is empty or you want to use a different JVM, follow these steps:

2. If you know the location of the JVM that you want the Easysoft ODBC-JDBC Gateway to use, in the **JVM Library Path** box, type the path of the JVM. For example:

```
C:\Java\jvm.dll
```

Alternatively, to browse for the JVM, click the ... button. In the **Select JVM** dialog box, click the **Browse** button. In the **Known JVM Libs** list, double-click the JVM.

| sysoft ODBC-JDBC Gateway - Select JVM                    | ×                                         |
|----------------------------------------------------------|-------------------------------------------|
| Known JVM Libs:                                          |                                           |
|                                                          |                                           |
|                                                          |                                           |
|                                                          |                                           |
|                                                          |                                           |
| Double click on a path to select the library to use. Use | Search or Browse to find additional files |
|                                                          |                                           |

Figure 6: The Select JVM dialog box

– OR –

2

If you are unsure where the JVM is installed, click the ... button. In the **Select JVM** dialog box, click the **Search** button and then browse to the directory you want to search. The search results are displayed in the **Known JVM Libs** list. In this list, double-click the JVM that you want to use. If the list is empty, search a different directory for JVMs.

3. To test whether the JVM is compatible with the Easysoft ODBC-JDBC Gateway, click the **Test and Save if OK** button. If the test results show that the JVM is incompatible and you have more than one JVM installed, click **Cancel** to exit **Configure Java Interface**. Start **Configure Java Interface**, click the ... button and then double-click a different JVM. Click the **Test and Save if OK** button to check the new JVM.

If your JVM is incompatible and you do not have another JVM installed, you need to obtain a different one.

## SETTING JVM OPTIONS

Usually, you do not need to change any JVM configuration options to use a JVM with the Easysoft ODBC-JDBC Gateway. If you do need to specify any JVM settings, the Easysoft ODBC-JDBC Gateway provides the following ways to do this:

On Windows:

1. Start Programs>Easysoft>ODBC-JDBC Gateway>Configure Java Interface.

64-bitTo set options for a 64-bit JVM, run Programs>Easysoft>ODBC-<br/>JDBC Gateway>Configure Java Interface (64-bit). To set optionsWindowsfor a 32-bit JVM, run Programs>Easysoft>ODBC-JDBC<br/>Gateway>Configure Java Interface.

2. In the JVM Options box, type the JVM options.

On Unix:

• Add this entry to the [Easysoft ODBC-JDBC Gateway] section in odbcinst.ini:

JVMOPTIONS = *jvmoption* 

Separate multiple JVM options with a space. For example:

```
-Xmx2048M -Xms1024M
```

For more information about the available options, see the documentation for your JVM.

JVM options specified in the **Configure Java Interface** dialog box or odbcinst.ini apply to all Easysoft ODBC-JDBC Gateway data sources. On Unix, you can override the global JVM options for a particular data source, by setting the JVM\_OPTIONS environment variable. For example:

JVM OPTIONS="-Xmx2048M -Xms1024M"

export JVM OPTIONS
# Uninstalling on Windows

This section explains how to remove the Easysoft ODBC-JDBC Gateway from your system.

# **REMOVING EASYSOFT ODBC-JDBC GATEWAY** DATA SOURCES

Easysoft ODBC-JDBC Gateway data sources are not removed when you uninstall. You therefore do not need to recreate your Easysoft ODBC-JDBC Gateway data sources if you reinstall or upgrade. If you do not want to keep your Easysoft ODBC-JDBC Gateway data sources, use ODBC Administrator to remove them, before uninstalling the Easysoft ODBC-JDBC Gateway.

- 1. In Control Panel. double-click Administrative Tools and then Data Sources (ODBC).
- 2. Select the data source in the **ODBC Administrator** and click the Remove button.

There is both a 32-bit and a 64-bit version of ODBC Administrator. The 64-bit ODBC Administrator is located in Control Panel under Administrative tools. To access the 32-bit ODBC Administrator, in 64-bit the Windows Run dialog box, type:

Windows &windir%\syswow64\odbcad32.exe

If you do not see the data source in the 64-bit ODBC Administrator, look for it in the 32-bit ODBC Administrator.

#### REMOVING THE EASYSOFT ODBC-JDBC GATEWAY

1. Do one of the following:

2

- In Windows Vista and later, in **Control Panel**, open **Programs**, and then open **Programs and Features**.
- In earlier versions of Windows, in Control Panel open Add or Remove Programs.
- 2. Do one of the following:
  - In Windows Vista and later, double-click Easysoft ODBC-JDBC Gateway.
  - In earlier versions of Windows, select Easysoft ODBC-JDBC Gateway and click Change/Remove.

Any licenses you obtained for the Easysoft ODBC-JDBC Gateway and other Easysoft products are held in the Windows registry.

Note that your licenses are not removed when you uninstall, so the product does not need to be relicensed if you reinstall or upgrade.

# Installing on Unix

These instructions show how to install the Easysoft ODBC-JDBC Gateway on Unix platforms.

# BEFORE YOU INSTALL

### Requirements

The installation script has a minimal set of requirements:

- Bourne shell in /bin/sh (if your Bourne shell is not located there you may need to edit the first line of the install file).
- Various commonly used Unix commands such as:

grep, awk, test, cut, ps, sed, cat, wc, uname, tr, find, echo, sum, head, tee, id

If you are missing any of these commands, they can generally be obtained from the Free Software Foundation. As some machines have a broken tee command, the distribution comes with a tee replacement.

 Depending on the platform, you will need up to 10Mb of disk space free for the installed programs and up to 10Mb temporary space of the installation files themselves. If you install the unixODBC Driver Manager as well, these numbers increase by approximately 1.5Mb. 2

- For Easysoft Licensing to work, you must either install in /usr/local/easysoft or symbolically link /usr/local/easysoft to wherever you chose to install the software. The installation will do this automatically for you so long as you run the installation as someone with permission to create /usr/local/easysoft.
- An ODBC Driver Manager. Easysoft ODBC-JDBC Gateway distributions contain the unixODBC Driver Manager but you can use an already installed unixODBC if you prefer.
- You do not have to be the root user to install Easysoft ODBC-JDBC Gateway but you will need permission to create a directory in the chosen installation path. Also, if you are not the root user it may not be possible for the installation to:
  - 1. Register the Easysoft ODBC-JDBC Gateway Client with unixODBC.
  - 2. Create the demo data source in the SYSTEM odbc.ini file.
  - 3. Update the dynamic linker entries (only some platforms).

If you are not root, these tasks will have to be done manually later. Easysoft recommend you install all Easysoft ODBC-JDBC Gateway components as the root user.

#### What you can install

This Easysoft ODBC-JDBC Gateway distribution contains:

- the Easysoft ODBC-JDBC Gateway ODBC Driver
- the unixODBC Driver Manager

40

You will need an ODBC Driver Manager to use the Easysoft ODBC-JDBC Gateway Client from your applications. Easysoft ODBC-JDBC Gateway distributions contain the unixODBC Driver Manager (see http://www.unixodbc.org). Most (if not all) Unix applications and interfaces (for example Perl DBD::ODBC, PHP, Python and so on) support the unixODBC Driver Manager. You do not have to install the unixODBC Driver Manager in this distribution as you can use an already installed unixODBC (whether that was installed with another Easysoft product, from your Operating System Vendor or even if you built it yourself). However, Easysoft ensure the unixODBC distributed with Easysoft ODBC Drivers has been tested with our drivers, so we recommend you use it.

If you choose to use an already installed unixODBC Driver Manager, the installation script will attempt to locate it. The installation looks in the standard places but if you have installed it in a non-standard location you will need to provide that location to the installation script when it prompts you. The installation primarily needs unixODBC's odbcinst command to install drivers and any data sources.

#### Where to install

This installation needs a location for the installed files. The default is /usr/local.

At the start of the installation you will be prompted for an installation path. All files are installed in a subdirectory of your specified path called "easysoft". For example, if you pick the default of /usr/local, the Easysoft ODBC-JDBC Gateway will be installed in /usr/local/easysoft and below. If you choose an install path different from the default then the installation will try to symbolically link /usr/local/easysoft to the easysoft in your chosen path. This allows us to distribute binaries with built in dynamic linker run paths. If you are not root or the path /usr/local/easysoft already exists and is not a symbolic link this will fail (see later for how this may be corrected manually). You should note that you cannot license Easysoft products until /usr/local/easysoft exists either as a symbolic link to your chosen install path or as the install path itself.

#### Changes made to your system

This installation installs files in subdirectories of the path requested at the start of the installation and depending on what is installed, a few changes may be made to your system as outlined below:

 If you choose to install the Easysoft ODBC-JDBC Gateway into unixODBC then unixODBC's odbcinst command will be run to add an entry to your odbcinst.ini file. You can locate this file with "odbcinst -j" (odbcinst will be in /usr/local/easysoft/unixODBC/bin) if you are using the unixODBC that comes with the Easysoft ODBC-JDBC Gateway.

# **INSTALLATION** Installing the Easysoft ODBC-JDBC Gateway

# The entry for Easysoft ODBC-JDBC Gateway will look similar to this:

|                 | Obviously, the paths depend on where you installed Easysoft<br>ODBC-JDBC Gateway and where your JVM is located. See<br><b>"Uninstalling on Unix" on page 63</b> for ways to remove this. |
|-----------------|----------------------------------------------------------------------------------------------------|
| UsageCount      | = 1                                                                                                    |
| DontDLClose     | = 1                                                                                                    |
| FileUsage       | = 1                                                                                                    |
| JvmPath         | <pre>= /usr/jdk1.3.1/jre/lib/i386/client/libjvm.so</pre>                                                                                                    |
| Setup           | <pre>= /usr/local/easysoft/ojg/libo2jgS.so</pre>                                                                                                    |
| Driver          | <pre>= /usr/local/easysoft/ojg/libo2jg.so</pre>                                                                                                    |
| Description     | = ODBC-JDBC Gateway                                                                                                    |
| [Easysoft ODBC- | JDBC Gateway]                                                                                                    |

#### **INSTALLATION** Installing the Easysoft ODBC-JDBC Gateway

2

2. The installation installs an example data source into unixODBC. This entry will be added to your SYSTEM odbc.ini file. You can locate your SYSTEM odbc.ini file using odbcinst -j. The entry will look similar to this:

| [SAMPLE_OJG]     |                                                         |
|------------------|---------------------------------------------------------|
| Driver           | = Easysoft ODBC-JDBC Gateway                            |
| Description      | = sample OJG DSN                                        |
| DriverClass      | <pre>= com.borland.datastore.jdbc.DataStoreDriver</pre> |
| User             | = uid                                                   |
| Password         | = pwd                                                   |
| ClassPath        | = /tmp/jdsserver6.jar                                   |
| URL = jdbc:borl  | and:dsremote://server/C:\JDatastore6\bin\TEST.jds       |
| Strip_Quote      | = 1                                                     |
| With_Schema      | = 0                                                     |
| Single_Statement | = 0                                                     |
|                  |                                                         |

See "Uninstalling on Unix" on page 63 for ways to remove this.

3. Dynamic Linker.

On operating systems where the dynamic linker has a file specifying locations for shared objects (Linux, FreeBSD), the installation will attempt to add paths under the path you provided at the start of the install to the end of this list.

On Linux, this is generally the file /etc/ld.so.conf.

44

On FreeBSD, this is generally the file /etc/defaults/rc.conf.

# Reinstalling or installing when you already have other Easysoft products installed

Each Easysoft distribution contains common files shared between Easysoft products. These shared objects are placed in /usr/local/easysoft/lib. When you run an installation, the dates and versions of these files will be compared with the same files in the distribution and only updated if the files being installed are newer or have a later version number.

You should ensure that nothing on your system is using Easysoft software before starting an installation because on some platforms, files in use cannot be replaced. If a file cannot be updated, you will see a warning during the installation. You may review all warnings after the installation in the file called "warnings" in the directory you unpacked the distribution into.

If the installer detects you are upgrading a product, the installer will suggest you delete the product directory to avoid having problems with files in use. An alternative is to rename the specified directory.

If you are upgrading the Easysoft ODBC-JDBC Gateway, you will need a new license from Easysoft to use the new driver.

#### Gathering information required during the installation

During the installation you will be prompted for various information. Before installing you should determine:

 If you have unixODBC already installed and where it is installed. The install searches standard places like /usr and /usr/local but if you installed in a non-standard place and you don't install the unixODBC that comes with Easysoft ODBC-JDBC Gateway, you will need to know the location.

#### INSTALLATION

2

#### Unpacking the distribution

The Easysoft ODBC-JDBC Gateway distribution for Unix platforms is distributed as a tar file. There are multiple copies of the same distribution with different levels of compression. You unpack the distribution as follows.

If the distribution file has been gzipped (i.e. the filename ends in .gz), then use:

gunzip odbc-jdbc=gateway-x.y.z-platform.tar.gz

If the distribution file has been bzipped (i.e. the filename ends in .bz2), then use:

bunzip2 odbc-jdbc-gateway-x.y.z-platform.tar.bz2

If the distribution file has been compressed (i.e. the filename ends in . Z), then use:

uncompress odbc-jdbc-gateway-x.y.z-platform.tar.Z

You may have a distribution file which is not compressed at all (i.e. the filename ends in .tar).

To extract the installation files from the tar file use:

tar -xvf odbc-jdbc-gateway-x.y.z-platform.tar

This will create a directory with the same name as the tar file (without the .tar postfix) containing further archives, checksum files, an install script and various other installation files.

Change directory into the directory created by unpacking the tar file.

#### License to use

The license text can be found in the file license.txt and be sure to understand the terms before continuing, as you will be required to accept the license terms at the start of the installation.

#### Answering questions during the installation

Throughout the installation, you will be asked to supply the answer to some questions. In each case, the default will be displayed in square brackets and you need only press *<Enter>* to take the default. If there are alternative responses, these will be shown in round brackets; to pick one of these type them and press *<Enter>*.

For example:

Do you want to continue? (y/n) [n]:

The possible answers to this question are "y" or "n". The default when you enter nothing and hit <Enter> is "n".

### Running the installer

Before you run the installer, make sure you have read the "Before you install" section. If you are considering running the installation as a non root user, we suggest you review this carefully as you will have to get a root user to manually complete some parts of the installation afterwards. Easysoft recommend installing as the root user. (If you are concerned about the changes that will be made to your system see "Changes made to your system" on page 42.)

To start the installation run:

./install

You will need to:

- Confirm your acceptance of the license agreement with "yes" or "no". See "License to use" on page 47.
- Enter a location where the software is to be installed. Easysoft recommend taking the default here. See "Where to install" on page 41.

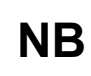

If you are upgrading Easysoft ODBC-JDBC Gateway you will need a new license from Easysoft.

The next step is Locating or installing unixODBC.

#### Locating or installing unixODBC

Easysoft strongly recommend you use the unixODBC Driver Manager because:

- The installation is designed to work with unixODBC and can automatically add ODBC drivers and DSNs during the install.
- Most applications and interfaces that can use ODBC know about unixODBC and so any new ODBC drivers or data sources you add with this installation will automatically become available to your applications and interfaces.
- unixODBC is currently maintained by Easysoft developer Nick Gorham. This means there is much greater experience with unixODBC within Easysoft and we will be able to provide better support for Easysoft ODBC-JDBC Gateway running under unixODBC. It also means that if you find a problem in unixODBC it is much easier for us to facilitate a fix.

 The unixODBC package contains much more than a driver manager. The aim of the unixODBC project is to provide all the ODBC functionality available on Windows for Unix operating systems. The unixODBC package may be built with the QT libraries to allow GUI configuration of DSNs and drivers. It also contains the GUI DataManager program which may be used to explore your ODBC data. The Easysoft ODBC-JDBC Gateway contains the code and shared object which is used by unixODBC's GUI ODBCConfig utility to add/delete and configure Easysoft ODBC-JDBC Gateway DSNs.

The installation will start by searching for an installed unixODBC.

There are two possible outcomes here:

1. If unixODBC is located a message will be output saying:

Found unixODBC under */path\_to\_unixODBC* and it is version n.n.n

2. unixODBC is not found.

If unixODBC is not found in the standard places you will be asked whether you have it installed.

If you have it installed, you need to provide the argument given to unixODBC's configure as --prefix. i.e. if you built unixODBC with "configure --prefix=/usr/local/unixODBC" you enter "/usr/local/unixODBC". Generally the path required is the directory above where odbcinst is installed i.e. if odbcinst is in /opt/unixODBC/bin/odbcinst the required path is /opt/unixODBC.

If you have not got unixODBC installed, you should install the unixODBC included with Easysoft ODBC-JDBC Gateway.

If you already have unixODBC installed you do not have to install the unixODBC included with Easysoft ODBC-JDBC Gateway but you might consider doing so if your version is older than the one included with Easysoft ODBC-JDBC Gateway.

The unixODBC in the Easysoft ODBC-JDBC Gateway distribution is not built with the default options in unixODBC's configure line:

• --prefix=/etc

This means the default SYSTEM odbc.ini file where SYSTEM dsns are located will be /etc/odbc.ini.

--enable-drivers=no

This means other ODBC drivers that come with unixODBC are not installed.

--enable-iconv=no

This means unixODBC will not look for a libiconv. Warnings about not finding an iconv library were confusing our customers.

--enable-stats=no

Disables unixODBC statistics which uses system semaphores to keep track of used handles. Many machines do not have sufficient semaphore resources to keep track of statistics and they are only available in the GUI ODBC Administrator anyway.

#### • --enable-readline=no

This disables readline support in isql.

We disabled this because it ties isql to the version of libreadline on the machine we build on. We build on as old a version of the Operating System we can for upwards compatibility. Many newer Linux machines no longer come with the older readline libraries and so enabling readline support renders isql unusable.

• --prefix=/usr/local/easysoft/unixODBC

This installs unixODBC into /usr/local/easysoft/unixODBC.

#### Installing the Easysoft ODBC-JDBC Gateway Driver

The Easysoft ODBC-JDBC Gateway installation comprises of:

- Installing the Easysoft ODBC-JDBC Gateway driver.
- Registering the Easysoft ODBC-JDBC Gateway ODBC Driver with the unixODBC Driver Manager

If unixODBC is now installed (either installed by this installation or an existing copy was found) the Easysoft ODBC-JDBC Gateway ODBC Driver will be registered as an ODBC driver with the unixODBC Driver Manager. 2

If you already have the Easysoft ODBC-JDBC Gateway registered with unixODBC, you will see a warning that Easysoft ODBC-JDBC Gateway is already registered and a list of the drivers unixODBC knows about. If you are installing the Easysoft ODBC-JDBC Gateway into a different directory than it was installed before, you will need to edit your odbcinst.ini file after the installation and correct the Driver and Setup paths as unixODBC's odbcinst will not update them if a driver is already registered.

 Creating an Easysoft ODBC-JDBC Gateway example source in unixODBC

If unixODBC is installed and you registered the Easysoft ODBC-JDBC Gateway with unixODBC, an example data source will be added to your odbc.ini file.

To use the example data source, you will need to update it for the JDBC driver you are using (see **"Post Installation" on page 56**).

If a data source called "ODBC\_JDBC\_SAMPLE" already exists the existing data source will be displayed and you have the option to replace it.

#### Licensing the Easysoft ODBC-JDBC Gateway

The program /usr/local/easysoft/license/licshell is used to obtain or list licenses. Licenses are stored in the file /usr/local/easysoft/license/licenses. After obtaining a license, you should take a copy of this file in case something happens to it. When you install the Easysoft ODBC-JDBC Gateway, the installation will ask you if you want to request an Easysoft ODBC-JDBC Gateway license:

```
Would you like to request a Easysoft ODBC-JDBC Gateway license now (y/n) [y]:
```

You do not need to obtain a license during the installation, you can run licshell after the installation to obtain or view licenses.

If you answer yes to this the installation will run the licshell script. The process of obtaining a license is best described in the **Licensing Guide** and on the Easysoft web site.

To obtain a license automatically you will need to be connected to the Internet and allow outgoing connections to

license.easysoft.com on port 8884. If you are not connected to the Internet or do not allow outgoing connections on port 8884 then the License Client can create a license request file which you can:

- 1. Enter in the License Request pages, accessible from the licensing links menu in this web page: http://www.easysoft.com/support.
- 2. Mail, fax or telephone to Easysoft.

Obviously, option 1 is quickest if you have a web browser and access to the Internet.

Once the License Client has started you are presented with a menu of options which allow you to:

- [0] exit
- [1] view existing license
- [n] obtain a license for the desired product.

Obviously, if you have not got any other Easysoft products licensed then option [1] will not show any existing licenses.

To obtain a license, select one of the options from [2] onwards for the product you are installing. The License Client will then run a program that was installed for that product which generates a key which is used to identify the product and operating system (we need this key to license you).

Once you have picked the product to license (ODBC-JDBC Gateway), you need to supply:

1. Your full name

2

- 2. Your company name
- 3. An email contact address. This (currently) **must** be the email address you registered on the Easysoft web site.
- 4. Your telephone number (you need to specify this if you telephone the license request to us).
- 5. Your fax number (you need to specify this if you fax the license request to us).
- 6. A reference number. When applying for a trial license just hit *<Enter>* on this field as this field is used to enter a reference number we will supply you for full (paid) licenses.

You will then be asked for a method of obtaining the license where the choices are:

[1] Automatically by contacting the Easysoft License Daemon (this requires connection to the Internet and the ability to support an outgoing TCPIP connection to license.easysoft.com on port 8884).

54

[2] Write information to file so you can:

a) obtain your license at

# http://www.easysoft.com/support

Choose the type of license you require from the licensing links menu in this web page.

b) fax, telephone it.

The license request is output to license\_request.txt.

[3] Cancel request

If you choose to obtain the license automatically, the License Client will start a TCPIP connection to license.easysoft.com on port 8884 and send the details you entered at the prompts above and your machine number. No other data is sent. The data sent is transmitted as plain text so if you do not want this information possibly intercepted by someone else on the net you should choose [2] and telephone or fax the request to us. The License daemon will return the license key, print it to the screen and make it available to the installation script in the file licenses.out.

If you choose option [2], the license request is written to the file <code>license\_request.txt</code> and you should exit the License Client via option [0] and complete the installation. Once you have mailed, faxed or telephoned the license request to us, we will return a license key which should add to the end of the file <code>install\_path/easysoft/license/licenses</code>.

If during this process any warnings or errors are output, please mail the output to **support@easysoft.com** and we will rectify the problem.

#### POST INSTALLATION

2

#### Supplied documents and examples

The last part of the installation runs a post install script which lists resources available to you.

 Included documentation is installed in /usr/local/easysoft/ojg/doc

The Easysoft ODBC-JDBC Gateway manual (this manual) in PDF format.

CHANGES.txt - a list of all the changes in each Easysoft ODBC-JDBC Gateway version.

The Easysoft ODBC-JDBC Gateway license

dlg\_help.html contains example DSN information for various JDBC drivers.

There are many resources at the Easysoft web site.

#### Post installation steps for non-root installations

If you installed Easysoft ODBC-JDBC Gateway as a non-root user (not recommended) then there may be some manual steps you will need to perform:

1. If you attempt to install the Easysoft ODBC-JDBC Gateway ODBC Driver under the unixODBC Driver Manager and you do not have write permission to unixODBC's odbcinst.ini file, the Easysoft ODBC-JDBC Gateway driver cannot be added.

You can manually install the Easysoft ODBC-JDBC Gateway driver under unixODBC by adding an entry to the odbcinst.ini file. Run odbcinst -j to ascertain the DRIVERS file then append the lines from the drv\_template file (in the directory where the Easysoft ODBC-JDBC Gateway distribution was untarred to) to the odbcinst.ini file.

- As step 1, no example dsns can be added into unixODBC if you do not have write permission to the SYSTEM odbc.ini file. Run odbcinst -j to ascertain the name of the "SYSTEM DATA SOURCES" file then add your DSNs.
- On machines where the dynamic linker has a configuration file defining the locations where it looks for shared objects (Linux/FreeBSD), you will need to add:

install\_path/easysoft/lib

install\_path/easysoft/unixODBC/lib

The latter one is only required if you installed the unixODBC included with Easysoft ODBC-JDBC Gateway. Sometimes after changing the dynamic linker configuration file you need to run a program to update the dynamic linker cache (e.g. /sbin/ldconfig on Linux).

4. If you did not install Easysoft ODBC-JDBC Gateway in the default location then you need to link /usr/local/easysoft to the easysoft directory in your chosen install path.

e.g. If you installed in /home/martin the installation will create /home/martin/easysoft and you need to symbolically link /usr/local/easysoft to /home/martin/easysoft:

ln -s /home/martin/easysoft /usr/local/easysoft

If your system does not have a dynamic linker configuration file you need to add the paths listed in step 3 above to whatever environment path the dynamic linker uses to locate shared objects. You may want to amend this in a system file run whenever someone logs in like /etc/profile.

The environment variable differs per dynamic linker. Consult your ld or ld.so man page. It is usually:

LD\_LIBRARY\_PATH, LIBPATH, LD\_RUN\_PATH or SHLIB\_PATH.

### Defining which JVM to use

After a typical installation, the Easysoft ODBC-JDBC Gateway will be accessible in /usr/local/easysoft/ojg. The installation will also have installed:

- the unixODBC driver manager (or used your existing copy)
- installed Easysoft ODBC-JDBC Gateway as an ODBC driver under unixODBC by adding an entry to your odbcinst.ini file.
- installed an example Easysoft ODBC-JDBC Gateway data source in your system odbc.ini.

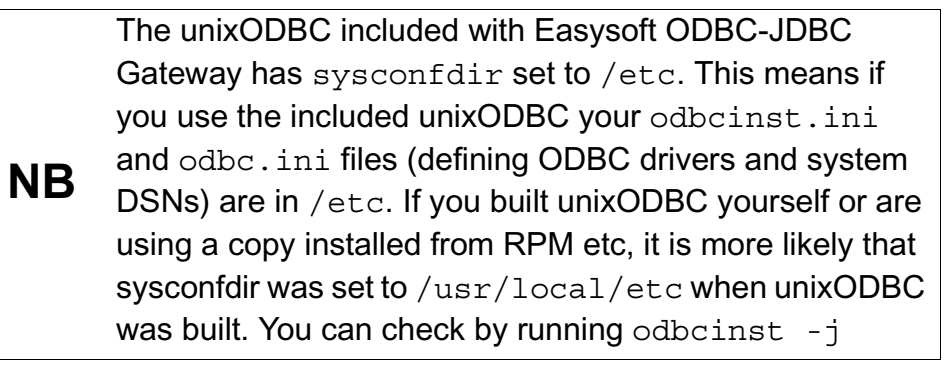

If you did not obtain a license during the installation you need to do his now (you need to run

/usr/local/easysoft/license/licshell and see the license instructions in "Licensing the Easysoft ODBC-JDBC Gateway" on page 52. 2

Currently the installation installs the Easysoft ODBC-JDBC Gateway driver in odbcinst.ini with a default JvmPath. e.g.

|                 | Usually, you will not need to change any JVM                                                                                                    |
|-----------------|----------------------------------------------------------------------------------------------------|
|                 | • export LD_LIBRARY_PATH.                                                                                                    |
|                 | LD_LIBRARY_PATH=/usr/local/j2sdk1.4.1_06/jre/lib/i<br>386/client:/usr/local/j2sdk1.4.1_06/jre/lib/i386                                                                                                    |
|                 | As an example:                                                                                                    |
|                 | You need to change JvmPath to point at a valid JVM on your<br>system. You may also need to ensure<br>LD_LIBRARY_PATH/LIBPATH etc are pointing to any directories<br>containing the JVM shared objects and JVM required shared objects<br>or the dynamic linker knows where to find dependent shared<br>objects. e.g. With JDK 1.4.1 for Linux, libjvm.so loads<br>libverify which is found in the jre/lib/i386 directory. |
| DontDLClose     | = 1                                                                                                    |
| FileUsage       | = 4                                                                                                    |
| JvmPath         | <pre>= /usr/jdk1.3.1/jre/lib/i386/client/libjvm.so</pre>                                                                                                    |
| Setup           | <pre>= /usr/local/easysoft/ojg/libo2jgS.so</pre>                                                                                                    |
| Driver          | <pre>= /usr/local/easysoft/ojg/libo2jg.so</pre>                                                                                                    |
| Description     | = ODBC JDBC Gateway                                                                                                    |
| [Easysoft ODBC- | JDBC Gateway]                                                                                                    |

**NB** configuration options to use a JVM with the Easysoft ODBC-JDBC Gateway. If you do need to specify any JVM settings, refer to "Setting JVM Options" on page 35.

#### Editing the example DSN for your JDBC Driver

The sample ODBC data source called ODBC\_JDBC\_SAMPLE is installed into your system odbc.ini file. You need to edit this DSN or create a different named one with the correct DriverClass, User, Password, ClassPath and URL for your JDBC driver. The sample one looks similar to this:

[ODBC JDBC SAMPLE]

| Driver      | = Easysoft ODBC-JDBC Gateway                                                                                                    |
|-------------|----------------------------------------------------------------------------------------------------|
| DriverClass | <pre>= com.borland.datastore.jdbc.DataStoreDriver</pre>                                                                                       |
| User        | = dbo                                                                                                    |
| Password    | = password                                                                                                    |
| ClassPath   | = /tmp/jdsserver6.jar                                                                                                    |
| URL = jdbc: | borland:dsremote://server/C:\JDatastorein\TEST.jds                                                                                            |
| Strip_Quote | = 1                                                                                                    |
| With_Schema | = 0                                                                                                    |
|             | "Driver = Easysoft ODBC-JDBC Gateway" tells unixODBC which<br>driver to use i.e. which entry in odbcinst.ini file defines the<br>ODBC driver. |
|             | "DriverClass" defines the Java class you need to use for the JDBC driver defined in "ClassPath".                                              |
|             | "URL" is the required URL to connect to your JDBC database.                                                                                   |
|             | You can find some examples for different JDBC drivers in the file dlg_help.html.                                                              |

#### Testing the Easysoft ODBC-JDBC Gateway ODBC Driver

To test the Easysoft ODBC-JDBC Gateway you need to complete all the processes described in **"Post Installation" on page 56**. In particular, you need to edit the sample DSN or create a new one.

Once your DSN is defined you can use unixODBC's  ${\tt isql}$  to try a connection.

e.g.

2

Suppose the DSN defined in odbc.ini is ODBC\_JDBC\_SAMPLE and your JDBC database needs a username and password of testuser/password then:

cd /usr/local/easysoft/unixODBC/bin (or wherever your unixODBC's isql is)

./isql -v ODBC\_JDBC\_SAMPLE testuser password

If this connects you will get a prompt you can start typing SQL into or just "help" to get a list of tables. Pressing *<enter>* on a new line will exit isql.

# Uninstalling on Unix

There is no automated method of removal of the Easysoft ODBC-JDBC Gateway in this release. However, removal is quite simple. Follow the instructions below:

- 1. Change directory to *installpath*/easysoft and delete the directory tree "ojg" (where *installpath* is what was specified at install time).
- 2. If you had to add the above path to the dynamic linker search paths (e.g. /etc/ld.so.conf in Linux) remove this entry. You may have to run a linker command such as /sbin/ldconfig to get the dynamic linker to reread the configuration file. This step can generally only be performed by the root user.
- 3. If you were using unixODBC, the Easysoft ODBC-JDBC Gateway ODBC Driver entry needs to be removed from the odbcinst.ini file. To check whether Easysoft ODBC-JDBC Gateway is configured under unixODBC use odbcinst -q -d. If this outputs "Easysoft ODBC-JDBC Gateway" you should uninstall the driver using

odbcinst -u -d -n "Easysoft ODBC-JDBC Gateway"

If a message is displayed saying reduced usage count, repeat these commands until odbcinst states the driver is removed.

- 4. If you created any Easysoft ODBC-JDBC Gateway data sources under unixODBC, you may want to delete these. You need to use odbcinst -j to locate user and system odbc.ini files and then check those files for DSNs having the driver attribute set to "Easysoft ODBC-JDBC Gateway".
- 5. Remove ojg\_install.info from the /usr/local/easysoft directory.

# This page left blank intentionally

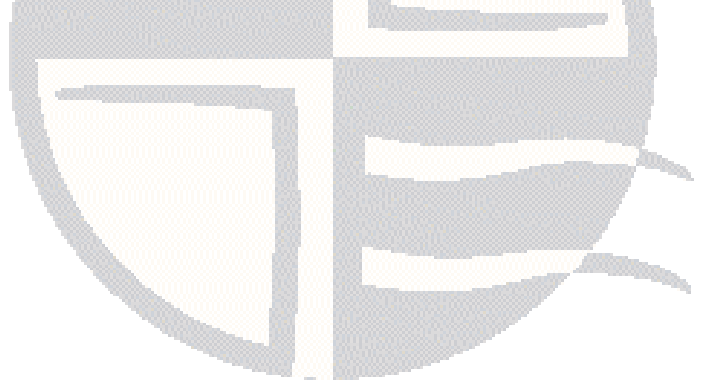

# CONFIGURATION

3

Configuring the Easysoft ODBC-JDBC Gateway

This section describes how to create an ODBC data source for the Easysoft ODBC-JDBC Gateway.

Chapter Guide

- DSN-less connections
- Windows Setup
- Unix Setup
- Attribute Fields

#### **DSN-less** connections

In addition to using a data source, you can also connect to a database by using a DSN-less connection string of the form:

```
SQLDriverConnect(..."DRIVER={Easysoft ODBC-JDBC
Gateway};DRIVERCLASS=com.borland.datastore.jdbc.DataStoreDriver;UID=dbuser;PWD=
dbpass;CLASSPATH=/tmp/jdsserver6.jar;URL=jdbc:borland:dsremote://server/C:\JDat
astore6\bin\TEST.jds"...)
```

In this JDataStore example:

- DRIVERCLASS specifies the JDBC driver class name.
- UID and PWD specify the username and password needed to access the database.
- CLASSPATH specifies the .jar files required to enable Java to load the JDBC driver.
- URL specifies the URL required to connect to the database.

Other Easysoft ODBC-JDBC Gateway attribute settings can be added to this connection string, using the "PARAMETER=value;" format. These attributes are described in "Attribute Fields" on page 80.

# Windows Setup

This section describes how to create ODBC data sources for the Easysoft ODBC-JDBC Gateway on Windows:

1. In Control Panel, double-click Administrative Tools and then Data Sources (ODBC)

The ODBC Data Source Administrator dialog box is displayed:

| er DSN    | System DSN                                   | File DSN                                          | Drivers                             | Tracing                                  | Connection                             | Pooling                   | Abou         |
|-----------|----------------------------------------------|---------------------------------------------------|-------------------------------------|------------------------------------------|----------------------------------------|---------------------------|--------------|
| Jser Data | a Sources:                                   | 42.4                                              |                                     |                                          |                                        |                           | 121213       |
| Name      |                                              | Driver                                            |                                     |                                          | A                                      | <u>d</u> d                |              |
|           |                                              |                                                   |                                     |                                          |                                        | Re                        | move         |
|           |                                              |                                                   |                                     |                                          |                                        | Cont                      | figure.      |
|           |                                              |                                                   |                                     |                                          |                                        |                           |              |
|           |                                              |                                                   |                                     |                                          |                                        |                           |              |
|           |                                              |                                                   |                                     |                                          |                                        |                           |              |
|           |                                              |                                                   |                                     |                                          |                                        |                           |              |
| 4         |                                              | Ш                                                 |                                     |                                          | •                                      |                           |              |
| •         | An ODBC Use                                  | III                                               | ce stores                           | information                              | about how "                            |                           | rt to        |
| •         | An ODBC Use                                  | III<br>er data sour<br>data provide               | ce stores<br>er. A Use              | information<br>er data sou               | h about how t                          | to connectsible to yo     | ct to<br>ou, |
| •         | An ODBC Use<br>the indicated                 | m<br>er data sour<br>data provide                 | ce stores<br>er. A Use              | information<br>er data sou               | h about how t                          | to connectsible to yo     | ct to        |
| •         | An ODBC Use<br>the indicated<br>and can only | III<br>er data sour<br>data provide<br>be used on | ce stores<br>er. A Use<br>the curre | informatior<br>er data sou<br>nt machine | h about how t<br>urce is only vi<br>a. | to connect<br>sible to yo | ct to<br>ou. |

Figure 7: The ODBC Data Source Administrator

2. Select the **User DSN** tab to set up a data source that only you can access.

– OR –

Select the **System DSN** tab to create a data source which is available to anyone who logs on to this Windows machine.

3. Click **Add** to add a new DSN.

3

The **Create New Data Source** dialog box displays a list of the drivers which are available:

|      | Name                                       | 1-            |
|------|--------------------------------------------|---------------|
|      | Easysoft ODBC-JDBC Gateway                 | 2             |
| 0110 | Microsoft Access dBASE Driver (*.dbf, *.r  | ndx, *.mdx) 1 |
|      | Microsoft Access Driver (*.mdb)            | E             |
|      | Microsoft Access Driver (*.mdb, *.accdb)   | 1             |
|      | Microsoft Access Paradox Driver (*.db)     | 1             |
|      | Microsoft Access Text Driver (*.bd, *.csv) | ) 1           |
|      |                                            |               |
|      | < <u> </u>                                 | ۴.            |
|      |                                            |               |
|      | <                                          | 8             |

Figure 8: The Create New Data Source dialog box

4. Select Easysoft ODBC-JDBC Gateway and click Finish.

The **Easysoft ODBC-JDBC Gateway DSN Setup** dialog box prompts the user to create an ODBC data source for a specific JDBC driver using the appropriate connection information:

| DSN:                             |                         |                 |                     |     |
|----------------------------------|-------------------------|-----------------|---------------------|-----|
| D <u>e</u> scription:            |                         |                 |                     |     |
| <u>U</u> ser Name:               |                         |                 |                     |     |
| <u>P</u> asswo <mark>rd</mark> : |                         |                 |                     |     |
| Driver Class:                    |                         |                 |                     |     |
| Clas <u>s</u> Path:              |                         |                 |                     | Add |
| URL:                             |                         |                 |                     |     |
| Strip <u>Q</u> uote:             |                         | Single          | Stateme <u>n</u> t: |     |
| <u>W</u> ith Schema:             | $\overline{\mathbf{v}}$ | M <u>o</u> dify | Metadata:           |     |
| Reuse CL Object:                 | $\overline{\mathbf{v}}$ | Strip E         | scape:              | Г   |
| Bigint De <u>f</u> ault:         |                         | Async Cancel:   |                     | Г   |
| WCHAR Default:                   |                         | <u>D</u> isable |                     |     |

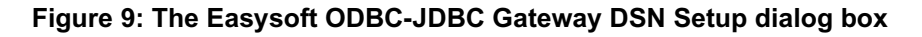

The following fields are defined on the **Easysoft ODBC-JDBC Gateway DSN Setup** dialog box:

# DSN

The name of the data source.

#### DESCRIPTION

3

A brief description of the data source.

# USER NAME

The name of a user to pass to the JDBC driver in order to access the database (if required).

# PASSWORD

The password for the specified user to pass to the JDBC driver in order to access the database (if required).

# DRIVER CLASS

The JDBC driver class name for this data source that will be passed to the forName() function.

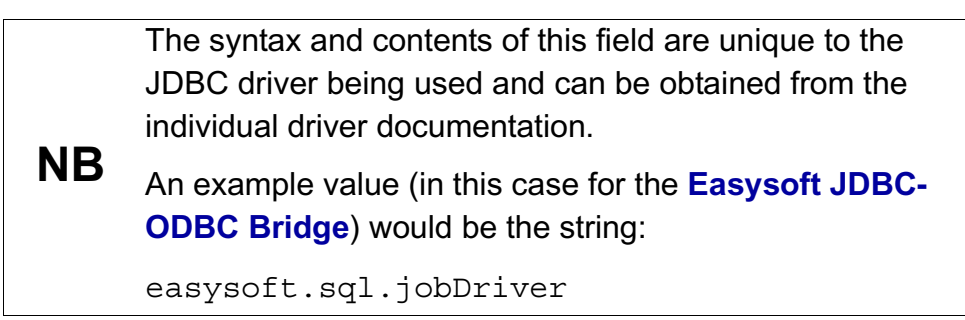

# CLASS PATH

A list of any .jar files required to enable Java to load the JDBC driver class.

This list is specified in the same way as the Java CLASSPATH environment variable, with the separator between entries depending on the operating system used (Windows uses a semi-colon ";" and other platforms use a colon ":").

70

Click **Add** to launch a file browser to help you to locate the required .jar file on your system.

If the target driver requires multiple  $\tt.jar$  files then click  ${\bf Add}$  again to add a further entry.

**Caution!** 

The order in which the .jar files are specified can be significant.

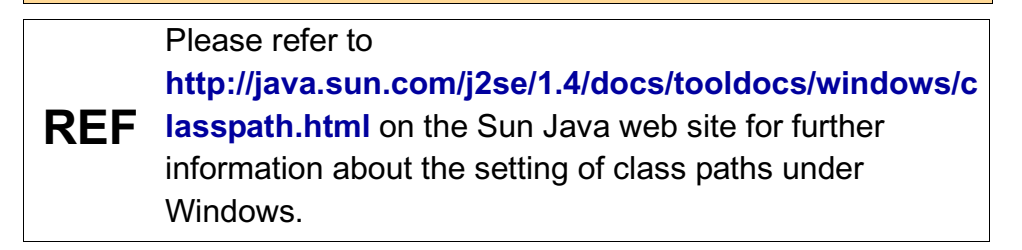

# URL

The URL required to connect to your JDBC database.

The syntax and contents of this field are unique to the<br/>JDBC driver being used and can be obtained from the<br/>individual driver documentation.NBAn example value (in this case for the Easysoft JDBC-<br/>ODBC Bridge) would be the string:<br/>jdbc:easysoft://server:8831/dsn\_name<br/>To display some examples for different JDBC drivers,<br/>click Help.

For details of the other attributes that can be set in this dialog box, see "Attribute Fields" on page 80

# Add

Displays a dialog box that allows a jar file to be added to the **Class Path** field.

#### Тезт

Takes the values for all Easysoft ODBC-JDBC Gateway Data Source settings and attempts to establish a connection to the specified JDBC data source.

It will report either the first error encountered or a successful completion of the test, and will time out after about 15 seconds.

Click **OK** to exit the Easysoft ODBC-JDBC Gateway **Data Source Setup** program after a successful connection has been made to ensure that those connection settings are saved.

### ΟΚ

Creates or modifies an Easysoft ODBC-JDBC Gateway ODBC **Data Source Setup** with the currently displayed settings.

#### CANCEL

Exits the Easysoft ODBC-JDBC Gateway ODBC **Data Source Setup** program without affecting any settings.

#### HELP

Displays help information.

3
|         | The installer program installs both a 32-bit and a 64-bit version of<br>the Easysoft ODBC-JDBC Gateway. If you want to use a 64-bit<br>ODBC application, you need to use the 64-bit Easysoft ODBC-<br>JDBC Gateway. If you want to use a 32-bit ODBC application, you<br>need to use the 32-bit Easysoft ODBC-JDBC Gateway.                                                                 |
|---------|----------------------------------------------------------------------------------------------------|
|         | There is both a 32-bit and a 64-bit version of ODBC Administrator.<br>The 64-bit ODBC Administrator is located in Control Panel under<br>Administrative tools. To access the 32-bit ODBC Administrator, in<br>the Windows Run dialog box, type:                                                                                                    |
| 64-bit  | %windir%\syswow64\odbcad32.exe                                                                                                    |
| Windows | Easysoft ODBC-JDBC Gateway data sources created in the 64-bit<br>ODBC Administrator will specify the 64-bit version of the Easysoft<br>ODBC-JDBC Gateway. Easysoft ODBC-JDBC Gateway data<br>sources created in the 32-bit ODBC Administrator will specify the<br>32-bit version of the Easysoft ODBC-JDBC Gateway.                                                                         |
|         | System data sources created in the 64-bit ODBC Administrator are<br>only visible to 64-bit applications. If you want to create an Easysoft<br>ODBC-JDBC Gateway System data source for use with a 64-bit<br>application, use the 64-bit ODBC Administrator therefore. Likewise,<br>System data sources created in the 32-bit ODBC Administrator are<br>only visible to 32-bit applications. |

|          | (The reason for this is that System data sources created in the 64-   |
|----------|-----------------------------------------------------------------------|
|          | bit ODBC Administrator are stored in a registry key called            |
|          | HKEY_LOCAL_MACHINE\SOFTWARE\ODBC\ODBC.INI. System                     |
|          | data sources created in the 32-bit ODBC Administrator are stored in   |
|          | a registry key called                                                 |
|          | HKEY_LOCAL_MACHINE\SOFTWARE\Wow6432Node\ODBC\OD                       |
|          | BC.INI. The WOW64 layer intercepts registry calls to                  |
|          | HKEY LOCAL MACHINE\Software that are made by 32-bit                   |
| 64-bit   | applications, and then redirects them to the                          |
| Windowo  | HKEY_LOCAL_MACHINE\Software\WOW6432node key.)                         |
| willuow5 | Llear data sources are visible to both 22 bit and 64 bit applications |
|          | User data sources are visible to both 52-bit and 64-bit applications, |
|          | irrespective of the version of ODBC Administrator they were           |
|          | created in. If a 64-bit application connects to an Easysoft ODBC-     |
|          | JDBC Gateway User data source created in the 32-bit ODBC              |
|          | Administrator, it will load the 64-bit version of the Easysoft ODBC-  |
|          | JDBC Gateway. Likewise, a 32-bit application that connects to a       |
|          | 64-bit Easysoft ODBC-JDBC Gateway data source will load the 32-       |
|          | bit version of the Easysoft ODBC-JDBC Gateway.                        |
|          |                                                                       |

# Unix Setup

# DATA SOURCE ATTRIBUTES

There are two options when setting up a data source to your data:

• Create a system data source (which is available to anyone who logs onto this Unix machine)

– OR –

• Create a user data source (which is only available to the user who is currently logged into this Unix machine)

This is exactly the same mechanism as is used on the ODBC Data Source Administrator on Windows platforms (see **"Windows Setup" on page 67**).

**NB** If you have user and system data sources with the same name, the driver manager will use the user data source.

The default Easysoft ODBC-JDBC Gateway installation will create a system DSN named <code>ODBC\_JDBC\_SAMPLE</code>. If you are using unixODBC included with this distribution, the system odbc.ini file will be /etc.

If you have built unixODBC yourself, or installed it from some other source, system data sources are stored in the path specified with the configure option --sysconfdir=*directory*. If sysconfdir was not specified when unixODBC was configured and built it defaults to /usr/local/etc).

User data sources are stored in the file .odbc.ini in the current user's home directory (e.g. \$HOME/.odbc.ini).

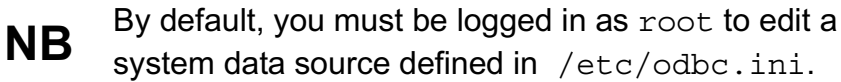

system data source defined in /etc/odbc.ini.

odbcinst -j will show you where the driver manager NB stores system and user data sources.

You may either change some of the initial configuration parameter values for the sample data source or add extra data sources.

Each section of the odbc, in i file starts with a data source name in square brackets [] followed by a number of *attribute=value* pairs.

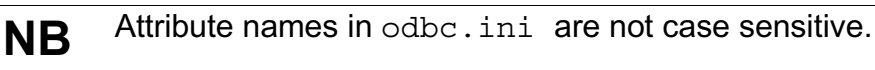

For the addition of a data source, all the settings in the following example must be appended to the relevant odbc.ini file. The Driver attribute names the ODBC driver in the odbcinst.ini file to use for this data source. When the Easysoft ODBC-JDBC Gateway is installed into unixODBC it places an Easysoft ODBC-JDBC Gateway entry into the odbcinst.ini file so you should always have Driver = Easysoft ODBC-JDBC Gateway in your Easysoft ODBC-JDBC Gateway data sources.

More details of configuring data sources with unixODBC NB can be found at www.unixodbc.org.

To configure your Easysoft ODBC-JDBC Gateway DSN in your odbc.ini file, you will need to edit:

The Java class you need to use for the JDBC driver defined in "ClassPath" (DriverClass).

- The user name needed to access the database (if required) (User).
- The password for the specified user. (Password).
- A list of any .jar files required to enable Java to load the JDBC driver class (ClassPath).

This list is specified in the same way as the Java CLASSPATH environment variable. If the target driver requires multiple .jar, separate each .jar file in the list with a colon (":").

Caution! The order in which the .jar files are specified can be significant.

For more information about setting the class path on Unix, see http://java.sun.com/j2se/1.4.2/docs/tooldocs/solaris/classpath. html.

• The URL required to connect to your JDBC database (URL).

You can find some examples for different JDBC drivers in /usr/local/easysoft/ojg/doc/dlg help.html.

For example, this sample data source has been modified to connect to the hsqldb JDBC driver:

[ODBC\_JDBC\_SAMPLE]

```
Driver = Easysoft ODBC-JDBC Gateway
```

```
DriverClass = org.hsqldb.jdbcDriver
```

ClassPath = /tmp/hsqldb.jar

```
URL = jdbc:hsqldb:hsql://my_hsql_database_server
```

With\_Schema = 0

Other optional attribute values may be set in the odbc.ini file, and are described in "Attribute Fields" on page 80.

# DRIVER ATTRIBUTES

There are a number of driver attributes that are stored in the odbcinst.ini file. By default, this file is installed in /etc. If you have built unixODBC yourself, then it will be whatever path you specified in the sysconfdir=*directory* configure option (if sysconfdir has not been specified then the path will default to /usr/local/etc).

NB

By default, you must be logged in as root to edit a system data source defined in /etc/odbcinst.ini,.

JvmPath

You need to set JvmPath to point at a valid JVM on your system. For more information, see "Defining which JVM to use" on page 59.

Threaded

If the applications using the driver does not use threads, you can set Threads to be 0. This will provide a performance enhancement, by disabling thread safety in the driver.

# ENVIRONMENT

The Easysoft ODBC-JDBC Gateway must also be able to find the following shared objects that it installs:

libodbcinst.so

By default, this will always be located in /usr/local/easysoft/unixODBC/lib/:

• libeslicshr\_r.so or libeslicshr.so

By default, this will always be located in /usr/local/easysoft/lib/

• libessupp\_r.so or libessupp.so

By default, this will always be located in /usr/local/easysoft/lib

It may be necessary to set up and export LD\_LIBRARY\_PATH/LIBPATH etc.(depending on the operating system and run-time linker) to include the directories where libodbcinst.so, libeslicshr.so and libeslicshr.so are located.

NB

The shared object file extension (.so) varies across operating systems ( .so, .a, or .sl).

You may also need to ensure LD\_LIBRARY\_PATH/LIBPATH etc. are pointing to any directories containing the JVM shared objects and JVM required shared objects or the dynamic linker knows where to find dependent shared objects. For more information, see "Defining which JVM to use" on page 59.

# ESTABLISHING A TEST CONNECTION

Run the isql query tool to prove that the Easysoft ODBC-JDBC Gateway is working:

1. Change directory into

/usr/local/easysoft/unixODBC/bin

2. Type ./isql -v DSN

where DSN is the name of the target data source

3. Enter SQL commands to query the database, such as:

SQL> select table\_name from user\_tables

4. or enter 'help' to return a list of tables

SQL>help

# Attribute Fields

3

This section lists the attributes which can be set for the Easysoft ODBC-JDBC Gateway in a table showing:

- The label of the attribute on the Windows dialog box.
- The entry required when editing the Unix odbc.ini file.
- The string to be used in a call to SQLDriverConnect or in a connect string for ADO type use.

Attributes which are text fields are displayed as "value".

Attributes which are logical fields can contain either 0 (to set to off) or 1 (to set to on) and are displayed as " $0 \mid 1$ ".

## DSN

The name of the User or System data source to be created, as used by the application when calling the SQLConnect or SQLDriverConnect functions.

| Interface                | Value     |
|--------------------------|-----------|
| DSN Dialog Box (Windows) | DSN       |
| odbc.ini file (Unix)     | [value]   |
| Connect String           | DSN=value |

# DESCRIPTION

Descriptive text which may be retrieved by certain applications to describe the data source.

| Interface                | Value             |
|--------------------------|-------------------|
| DSN Dialog Box (Windows) | Description       |
| odbc.ini file (Unix)     | Description=value |
| Connect String           | Not Used          |

# USER NAME

The name of a user to pass to the JDBC driver in order to access the database (if required).

The attribute value is passed to the JDBC driver as part of a Properties object in the connect call.

The equivalent Java code is as follows:

This value can be overriden at the ODBC level by passing either a non-NULL user name in the call to SQLConnect() or a UID=value attribute in the connection string passed to SQLDriverConnect().

It can also be supplied in the JDBC URL supplied to the JDBC driver, but the syntax of this is JDBC driver dependent.

| Interface                | Value      |
|--------------------------|------------|
| DSN Dialog Box (Windows) | User Name  |
| odbc.ini file (Unix)     | User=value |
| Connect String           | UID=value  |

#### PASSWORD

The password for the specified user to pass to the JDBC driver in order to access the database (if required).

The attribute value is passed to the JDBC driver as part of a Properties object in the connect call.

The equivalent Java code is as follows:

This value can be overriden at the ODBC level by passing either a non-NULL password in the call to SQLConnect() or a PWD=value attribute in the connection string passed to SQLDriverConnect().

It can also be supplied in the JDBC URL supplied to the JDBC driver, but the syntax of this is JDBC driver dependent.

| Interface                | Value          |
|--------------------------|----------------|
| DSN Dialog Box (Windows) | Password       |
| odbc.ini file (Unix)     | Password=value |
| Connect String           | PWD=value      |

# DRIVER CLASS

The JDBC driver class name for this data source that will be passed to the forName() function.

The equivalent Java code is as follows:

Class.forName( driverClass );

The syntax and contents of this field are unique to the JDBC driver being used and can be obtained from the individual driver documentation.

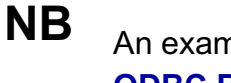

An example value (in this case for the **Easysoft JDBC-ODBC Bridge**) would be the string:

easysoft.sql.jobDriver

| Interface                | Value             |
|--------------------------|-------------------|
| DSN Dialog Box (Windows) | Driver Class      |
| odbc.ini file (Unix)     | DriverClass=value |
| Connect String           | DRIVERCLASS=value |

# CLASS PATH

A list of any .jar files required to enable Java to load the JDBC driver class.

This list is specified in the same way as the Java CLASSPATH environment variable, with the separator between entries depending on the operating system used (Windows uses a semi-colon ";" and other platforms use a colon ":").

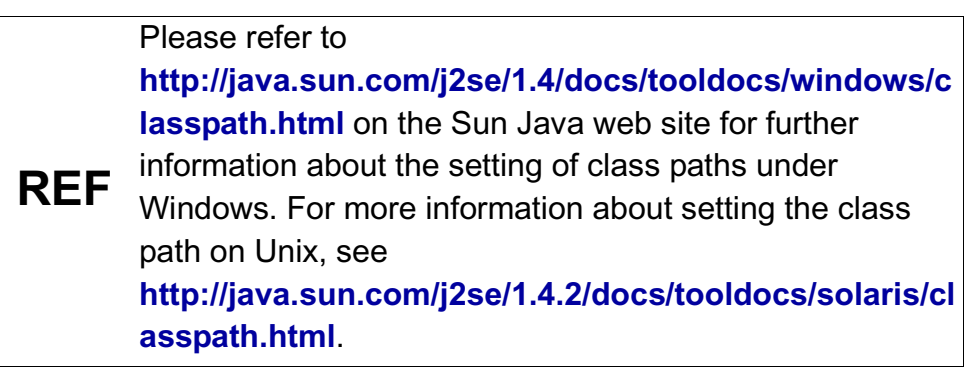

| Interface                | Value           |
|--------------------------|-----------------|
| DSN Dialog Box (Windows) | Class Path      |
| odbc.ini file (Unix)     | ClassPath=value |
| Connect String           | CLASSPATH=value |

# URL

The URL required to connect to your JDBC database (URL).

The URL string will be passed as the first argument to the call:

Connection con;

con = DriverManager.getConnection( url, p );

3

The syntax and contents of this field are unique to the JDBC driver being used and can be obtained from the individual driver documentation.

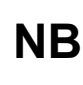

An example value (in this case for the **Easysoft JDBC-ODBC Bridge**) would be the string:

jdbc:easysoft://server:8831/dsn\_name

| Interface                | Value             |
|--------------------------|-------------------|
| DSN Dialog Box (Windows) | URL               |
| odbc.ini file (Unix)     | URL= <i>value</i> |
| Connect String           | URL= <i>value</i> |

# STRIP QUOTE

Controls how any SQL passed through the Easysoft ODBC-JDBC Gateway is scanned and modified.

Some JDBC drivers can not accept double quotes around column and table names, and in some cases the quotes will trigger failure, as it may invoke unwanted case-sensitive behaviour.

```
As an example, when Strip Quote is ON (i.e. set to 1 or checked), the following SQL:
```

SELECT "A" FROM "T"

will, when seen by the JDBC driver, be transformed to:

SELECT A FROM T

| Interface                | Value           |
|--------------------------|-----------------|
| DSN Dialog Box (Windows) | Strip Quote     |
| odbc.ini file (Unix)     | Strip_Quote=0 1 |
| Connect String           | STRIP_QUOTE=0 1 |

The default for Strip Quote is OFF (0).

#### SINGLE STATEMENT

Some JDBC drivers are only capable of using a single active result set, but may return a value of either zero or greater than one from DatabaseMetaData.getMaxStatements().

When ON (i.e. set to 1 or checked), the Single Statement attribute forces the ODBC driver to return a value of 1 from the SQLGetInfo call to find SQL\_MAX\_CONCURRENT\_ACTIVITIES.

| Interface                | Value                |
|--------------------------|----------------------|
| DSN Dialog Box (Windows) | Single Statement     |
| odbc.ini file (Unix)     | Single_Statement=0 1 |
| Connect String           | SINGLESTMT=0 1       |

The default for Single Statement is OFF (0).

#### WITH SCHEMA

Controls the return of schema information from ODBC metadata calls.

Some JDBC drivers return schema information from the result set generated by getTables() (for example), but are unable to handle SQL that contains the schema information in table and column specifications.

The default for With Schema is ON (1). When OFF (i.e. set to 0 or unchecked), schema information is returned to the ODBC application, allowing it to assemble the relevant SQL.

| Interface                | Value           |
|--------------------------|-----------------|
| DSN Dialog Box (Windows) | With Schema     |
| odbc.ini file (Unix)     | With_Schema=0 1 |
| Connect String           | SCHEMA=0 1      |

# MODIFY METADATA

Some JDBC drivers only return a partial result set from calls such as DatabaseMetaData.getTypeInfo().

When ON (i.e. set to 1 or checked), this attribute causes the ODBC driver to modify the values in the result set returned from metadata calls (such as SQLGetTypeInfo) so that they conform to the expected ODBC3 result set specification.

| Interface                | Value              |
|--------------------------|--------------------|
| DSN Dialog Box (Windows) | Modify Metadata    |
| odbc.ini file (Unix)     | Clean_Metadata=0 1 |
| Connect String           | CLEAN_METADATA=0 1 |

The default for Modify Metadata is OFF (0).

#### **REUSE CL OBJECT**

When loading a JDBC driver, the Gateway creates a java.net.URLClassLoader and this is then used to load the JDBC driver.

When ON (i.e. set to 1 or checked), the URLClassLoader object is retained between calls to SQLConnect and SQLDriverConnect, thus enabling a faster connection and reducing the system resources required.

This attribute should only be disabled (i.e. set to 0 or unchecked) if problems are encountered connecting to multiple different JDBC drivers.

| Interface                | Value           |
|--------------------------|-----------------|
| DSN Dialog Box (Windows) | Reuse CL Object |
| odbc.ini file (Unix)     | ReuseCL=0 1     |
| Connect String           | REUSECL=0 1     |

The default for Reuse CL Object is ON (1).

# STRIP ESCAPE

While some JDBC drivers can accept ODBC-type escape sequences, some JDBC drivers are unable to understand them.

When ON (i.e. set to 1 or checked), this attribute allows the ODBC driver to modify the SQL passed to the JDBC driver, removing the ODBC sequences.

For example, the following SQL when passed to the ODBC driver: SELECT \* FROM T WHERE DATE\_FIELD = {d '1999-02-01'} will be altered to:

SELECT \* FROM T WHERE DATE\_FIELD = '1999-02-01' when this attribute is enabled.

| Interface                | Value            |
|--------------------------|------------------|
| DSN Dialog Box (Windows) | Strip Escape     |
| odbc.ini file (Unix)     | Strip_Escape=0 1 |
| Connect String           | STRIP_ESCAPE=0 1 |

The default for Strip Escape is OFF (0).

# BIGINT DEFAULT

The ODBC specification states that if  $SQL_C_DEFAULT$  is used in combination with  $SQL_BIGINT$  fields then the result returned will be in  $SQL_C_BIGINT$  format.

When ON (i.e. set to 1 or checked), a CHAR string is returned under these conditions, as some applications (Microsoft Access in particular) do not know of the SQL\_BIGINT data type and therefore expect the data to be returned as a string.

| Interface                | Value           |
|--------------------------|-----------------|
| DSN Dialog Box (Windows) | Bigint Default  |
| odbc.ini file (Unix)     | Bigint2Char=0 1 |
| Connect String           | BIGINT2CHAR=0 1 |

The default for Bigint Default is OFF (0).

#### ASYNC CANCEL

By default, the Easysoft ODBC-JDBC Gateway will not call PreparedStatement.cancel() and ResultSet.Cancel() when the ODBC function SQLCancel is called. Several JDBC Drivers will fail if this is done in separate threads, which the ODBC specification allows.

When ON (i.e. set to 1 or checked), the Easysoft ODBC-JDBC Gateway will call the cancel() methods.

| Interface                | Value            |
|--------------------------|------------------|
| DSN Dialog Box (Windows) | Async Cancel     |
| odbc.ini file (Unix)     | Async_Cancel=0 1 |
| Connect String           | ASYNCCANCEL=0 1  |

The default for Async Cancel is OFF (0).

#### WCHAR DEFAULT

The ODBC specification allows applications to request the format in which data is returned, and for each SQL datatype there is a default type. The specification says that for a wide character field, the default return type is a SQL\_WCHAR, a Unicode data type.

By default, the Easysoft ODBC-JDBC Gateway will map a SQL\_WCHAR column when requested as a SQL\_DEFAULT to a SQL\_WCHAR, in accordance with the ODBC specification.

However, for tables with one or more WCHAR fields that are part of the primary key of that table, Microsoft Access expects that conversion to result in SQL\_CHAR data. The symptom for this is that the table opens, but displays #deleted in all the fields. When ON (i.e. set to 1 or checked), the Easysoft ODBC-JDBC Gateway uses the SQL\_CHAR conversion for SQL\_DEFAULT requests on a SQL\_WCHAR type. This is the conversion that Access expects.

This option is a workaround for Access. Enabling WCHAR Default causes the Easysoft ODBC-JDBC Gateway to behave in an non-standard way and may cause problems with other applications. If this is the case, create a separate data source for use with Access and only enable WCHAR Default in that data source.

| Interface                | Value             |
|--------------------------|-------------------|
| DSN Dialog Box (Windows) | WCHAR Default     |
| odbc.ini file (Unix)     | WcharDefaultC=0 1 |
| Connect String           | WCHARDEFAULTC=0 1 |

The default for WCHAR Default is OFF (0).

# DISABLE MORERESULTS

By default, the Easysoft ODBC-JDBC Gateway maps a SQLMoreResults call to a statement.getMoreResults call. However, some JDBC drivers do not properly implement getMoreResults. Setting Disable MoreResults allows the JDBC driver to always return SQL\_NO\_DATA from a SQLMoreResults call. When ON (i.e. set to 1 or checked), the Easysoft ODBC-JDBC Gateway does not call getMoreResults in the JDBC driver.

| Interface                | Value                  |
|--------------------------|------------------------|
| DSN Dialog Box (Windows) | Disable MoreResults    |
| odbc.ini file (Unix)     | DisableMoreresults=0 1 |
| Connect String           | DISABLEMORERESULTS=0 1 |

The default for Disable MoreResults is OFF (0).

# CANDESCRIBEPARAM

When ON (i.e. set to 1 or checked), the Easysoft ODBC-JDBC Gateway provides support for describing parameters **if** the target JDBC driver supports

PreparedStatement.getParameterMetaData.

| Interface                | Value                |
|--------------------------|----------------------|
| DSN Dialog Box (Windows) | Not Available        |
| odbc.ini file (Unix)     | CanDescribeParam=0 1 |
| Connect String           | CANDESCRIBEPARAM=0 1 |

The default for CanDescribeParam is OFF (0).

# XA\_ENLIST

When ON (i.e. set to 1), the Easysoft ODBC-JDBC Gateway uses the XA interface to access the JDBC driver. This makes the XA connection available for use by the Easysoft ODBC-JDBC Gateway and any work done by the gateway is under the control of the Transaction Manager. (Your ODBC application also needs to turn off the ODBC auto-commit mode by using SQLSetConnectAttr with the SQL\_ATTR\_AUTOCOMMIT attribute.)

If you want to use the Easysoft ODBC-JDBC Gateway in the context of a distributed XA transaction, enable the XA\_Enlist option. Otherwise, leave the option set to its default value OFF (0).

| Interface                | Value          |
|--------------------------|----------------|
| DSN Dialog Box (Windows) | Not available. |
| odbc.ini file (Unix)     | XA_Enlist=0 1  |
| Connect String           | XA_ENLIST=0 1  |

# XA\_CONNECTION\_STRING

The DB field value in the  $xa_open$  string. For example, you specify a database named "payroll" with the following  $xa_open$  string clause:

```
DB=payroll
```

You also need to specify "payroll" as the value for the XA\_Connection\_String setting:

XA\_Connection\_String=payroll

| Interface                | Value                      |
|--------------------------|----------------------------|
| DSN Dialog Box (Windows) | Not available              |
| odbc.ini file (Unix)     | XA_Connection_String=value |
| Connect String           | XA_CONNECTION_STRING=value |

# XACLASS

3

The class the JDBC driver implements the  ${\tt XADataSource}$  interface with.

| Interface                | Value         |
|--------------------------|---------------|
| DSN Dialog Box (Windows) | Not available |
| odbc.ini file (Unix)     | XAClass=value |
| Connect String           | XCLASS=value  |

# Examples

For the Oracle JDBC driver, use:

XAClass = oracle.jdbc.xa.client.OracleXADataSource

For the Microsoft SQL Server JDBC driver, use:

XAClass = com.microsoft.sqlserver.jdbc.SQLServerXADataSource

# XIDCLASS

The method the JDBC driver provides to create XA transaction ids (Xid). The Transaction Manager uses Xids to coordinate the branches of a distributed transaction.

| Interface                | Value          |
|--------------------------|----------------|
| DSN Dialog Box (Windows) | Not available  |
| odbc.ini file (Unix)     | XIDClass=value |
| Connect String           | XIDCLASS=value |

# Examples

For the Oracle JDBC driver, use:

XIDClass = oracle.jdbc.xa.OracleXid

For the SQL Server JDBC driver, use:

XIDClass = com.microsoft.sqlserver.jdbc.XidImpl

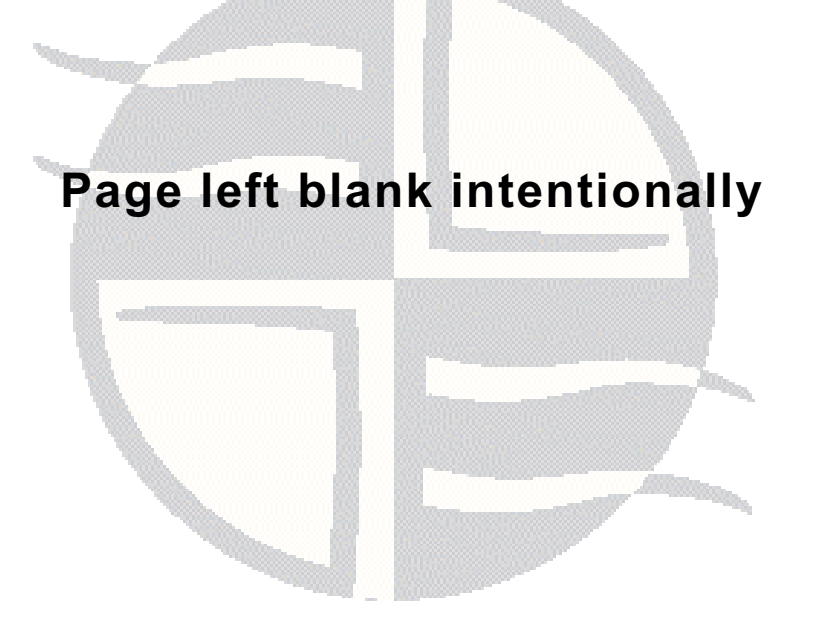

# **TECHNICAL REFERENCE**

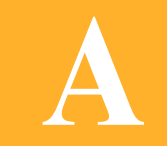

Technical Reference for the Easysoft ODBC-JDBC Gateway

This section contains extra information relating to the deployment of the Easysoft ODBC-JDBC Gateway.

Appendix Guide

- Threading
- Supported API Calls
- XA Support
- Tracing

# Threading

Δ

The Easysoft ODBC-JDBC Gateway as an ODBC driver is supposed to be thread safe, as it is a requirement of ODBC 3 drivers.

No threading issues were found using the Easysoft ODBC-JDBC Gateway in WinSQL or Microsoft Access, both of which are multithreaded applications.

However, when tested last there appeared to be some threading issues when the Easysoft ODBC-JDBC Gateway runs behind the Easysoft ODBC-ODBC Bridge server.

This requires investigation and eventual resolution.

# Supported API Calls

All ODBC 3.5 calls are supported **except** for the following:

- SQLBrowseConnect
- SQLBulkOperations
- SQLCopyDesc
- SQLSetPos
- SQLDescribeParam
- SQLNumParams
- SQLSetScrollOptions (Deprecated in ODBC 3)

The parameter based calls are not supported because support for them is not provided in JDBC 2. When JDBC 3 drivers become more common targets for the Easysoft ODBC-JDBC Gateway, support for these functions will be added.

# UNICODE ODBC CALLS

If available, the Easysoft ODBC-JDBC Gateway supports the Unicode version (with suffix "W") of the ODBC calls it implements. The Easysoft ODBC-JDBC Gateway supports:

- SQLColAttributeW
- SQLColAttributesW
- SQLColumnPrivilegesW
- SQLColumnsW
- SQLConnectW
- SQLDescribeColW
- SQLDriverConnectW
- SQLExecDirectW
- SQLForeignKeysW
- SQLGetConnectAttrW
- SQLGetCursorNameW
- SQLGetDescFieldW
- SQLGetDescRecW
- SQLGetDiagFieldW
- SQLGetDiagRecW
- SQLGetInfoW
- SQLGetStmtAttrW
- SQLGetTypeInfoW
- SQLNativeSqlW
- SQLPrepareW

Α

- SQLPrimaryKeysW
- SQLProcedureColumnsW
- SQLProceduresW
- SQLSetConnectAttrW
- SQLSetCursorNameW
- SQLSetDescFieldW
- SQLSetStmtAttrW
- SQLSpecialColumnsW
- SQLStatisticsW
- SQLTablePrivilegesW
- SQLTablesW

# XA Support

The Easysoft ODBC-JDBC Gateway can provide access to XA resources in the context of a distributed transaction.

To access an XA resource, add a data source that connects to the JDBC driver for the resource by using the XA interface.

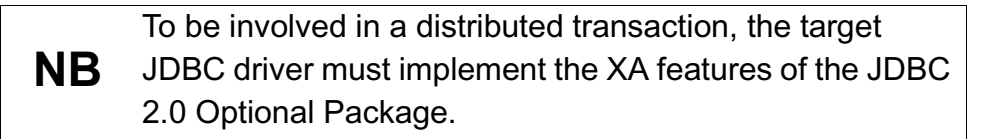

|                                    |   | In the data source, set the XA_Enlist data source option to 1. Use XAClass to specify the JDBC driver's XADataSource class. The class that the JDBC driver implements XADataSource with is used to produce XA connections. Use XIDClass to specify the method the JDBC driver provides to create Xids. The Transaction Manager uses Xids to identify each transaction in a distributed transaction. The XA_Connection_String attribute is required if the DB field is present in the xa_open string. The XA_Connection_String attribute value must be the same as that of the DB field. |
|------------------------------------|---|----------------------------------------------------------------------------------------------------|
|                                    |   | This example data source sets up an XA connection to the Oracle JDBC driver:                                                                                                    |
| [XA-OJG]                           |   |                                                                                                    |
| Driver                             | = | Easysoft ODBC-JDBC Gateway                                                                                                    |
| DriverClass                        | = | oracle.jdbc.OracleDriver                                                                                                    |
| User                               | = | system                                                                                                    |
| Password                           | = | manager                                                                                                    |
| ClassPath                          | = | /usr/local/oracle/jdbc/lib/ojdbc14.jar                                                                                                    |
| URL                                | = | jdbc:oracle:oci8:@//my_host:1521/my_servicename                                                                                                    |
| XA_Enlist                          | = | 1                                                                                                    |
| XA_Connection_String = my_database |   |                                                                                                    |
| XAClass                            |   | <pre>= oracle.jdbc.xa.client.OracleXADataSource</pre>                                                                                                    |
| XIDClass                           |   | <pre>= oracle.jdbc.xa.OracleXid</pre>                                                                                                    |
|                                    |   | Note that if the XA attributes are present, the data source can only<br>be used to access the target database as an XA resource under the<br>control of a Transaction Manager. If you need to access the same<br>database with a non-XA connection, configure a separate data<br>source that does not contain the XA attributes.                                                                                                    |

#### THE XA\_OPEN STRING

The Transaction Manager uses the  $xa_{open}$  string to connect to the Resource Manager.

The format for the Easysoft ODBC-JDBC Gateway  $\mathtt{xa\_open}$  string is:

```
ODBCJDBC_XA+DSN=data_source+LogFile=log_file+DB=db_name
```

ODBCJDBC\_XA is the Easysoft ODBC-JDBC Gateway Resource Manager name. Use the DSN field to specify the Easysoft ODBC-JDBC Gateway data source that you configured for the resource. To enable logging, include the optional LogFile field. You need to use this field rather than the standard tracing mechanisms (see "Tracing" on page 103) to enable logging for an XA connection. The DB field is used to allow the ODBC connection to find the matching XA connection.

This WebSphere MQ example shows the corresponding xa\_open string to use for the XA-OJG data source:

XAOpenString=ODBCJDBC\_XA+DSN=XA-OJG+LogFile=/tmp/sql.log+DB=my\_database

#### THE XA\_SWITCH\_T STRUCTURE

The Easysoft ODBC-JDBC Gateway xa\_switch\_t structure name is ojg\_xaosw. This structure contains the entry points for the Easysoft ODBC-JDBC Gateway Resource Manager. Applications requiring XA support should be built to use this structure. The Easysoft ODBC-JDBC Gateway will translate calls into the entry points into the corresponding Java javax.sql.XADataSource methods.

# Tracing

The ODBC calls an application makes can be traced:

- within the driver manager by an application
- from within the driver manager
- from within the Easysoft ODBC-JDBC Gateway

# WITHIN THE DRIVER MANAGER BY AN APPLICATION

An application can turn tracing on in the driver manager via the ODBC API SQLSetConnectAttr (...,SQL\_ATTR\_TRACE,...).

The trace filename may also be specified with the SQLSetConnectAttr attribute SQL\_ATTR\_TRACEFILE.

# FROM WITHIN THE DRIVER MANAGER

Tracing in the driver manager is platform-specific:

• On Windows:

Start the ODBC driver manager administration interface via Start Menu > Control Panel > ODBC Data Sources.

Click on **Tracing**, ensure the specified filename is valid and click **Start Tracing Now**.

• On Unix:

For the unixODBC driver manager, add two attributes to the [ODBC] section (create one if none exists) in odbcinst.ini.

```
Trace = Yes|No
TraceFile = /path/filename
e.g.
```

[ODBC] Trace = Yes TraceFile = /tmp/sql.log

Ensure that the user who is running the application to be traced has write permission to TraceFile (and to the directory containing it), or no tracing information will be produced.

# GLOSSARY

B

# Terms and definitions

# API

Application Programmer Interface. An API is a published set of function calls and constants allowing different programmers to utilize a ready-written library of subroutines.

# Applet

A Java program that has certain restrictions placed upon it, such as restricted network and filesystem access. Applets are able to run in a web browser.

# Application

An Application Program ("Application" or "App") is a program that *applies* the computer to solving some real-world problem. In ODBC terms, it is the program connecting to the data source.

# Authorization code

You must have an authorization code for the Easysoft product you wish to license in order to obtain a purchased license. When you purchase a product your authorization code is emailed to you. You do not need an authorization code to obtain a trial license.

# Bitmask

A value which, when written out in binary, has a meaning assigned to each digit, which can be 0 or 1. This is a very efficient way of storing a number of *flags* in a small amount of memory. When viewed in decimal it is a single number resulting from adding up the values of the individual bits, worth 1, 2, 4, 8, 16, 32 and so on.

#### **Client/Server**

The name given to the architecture whereby one process (the *server*) keeps track of global data, and another task (the *client*) is responsible for formatting and presenting the data. The client requests queries or actions be performed on the data by the server. Often these processes run on different *hosts* across a local-area network.

#### Column

The vertical dimension of a table. Columns are named and have a *domain* (or *type*). The term *column* might refer to only the *definition* of a column (i.e. its name and type), or to all the data in it.

# **Connection String**

ODBC *driver managers* accept a connection string when a client connects. Ideally it contains all necessary attribute values to make the connection to a data source, but provision is made for the driver to negotiate with the application or the user for any missing information.

#### **Data Source**

In ODBC terms, a data source is a database or other data repository coupled with an ODBC Driver, which has been given a Data Source Name (see "DSN" on page 107) to identify it to the ODBC Driver Manager.

#### DLL

Dynamic Link Library. Windows' mechanism for shared object code. See also **"Shared Object" on page 109**.

#### Download

The transfer of data from a remote machine (or "the internet") to your local machine. Mechanisms for achieving this include FTP and the World Wide Web.

#### Driver

# See "ODBC driver" on page 109.

# **Driver Manager**

Software whose main function is to load ODBC drivers. ODBC applications connect to the Driver Manager and request a *DSN*. The Driver Manager loads the driver specified in the DSN's configuration file. In Windows, the ODBC Data Source Administrator is used to set up the Driver Manager.

# DSN

Data Source Name. A name associated with an ODBC data source. Driver Managers, such as unixODBC or the Microsoft Windows Driver Manager, use the Data Source Name to cross-reference configuration information and load the required driver.

# Field

A placeholder for a single datum in a record, for example you can have a Surname field in a Contact Details record. Called a *cell* in MS Access.

# Flags

Single-bit values, representing 'Yes' or 'No'. When more than one flag is present, they are normally stored in a *bitmask*.

# Host

A computer visible on the network.

## HTTP

HyperText Transfer Protocol. The means of transferring web pages.

# JDBC (Java DataBase Connectivity)

A Java *API* for database access based on the *ODBC* API, but includes an object-oriented interface to the underlying data source.

### JDK (Java Development Kit)

A software development environment for writing Java applets and applications.

### JRE (Java RunTime Environment)

A subset of the Java Development Kit (JDK) which supports the execution (but not the development) of Java applications and consists of the Java Virtual Machine (JVM), the core classes, and supporting files.

#### JVM (Java Virtual Machine)

Software that interprets and executes the byte codes in Java class files like a microprocessor would execute machine code. There are many virtual machines available from different vendors and for different purposes.

#### Middleware

Software that is placed between the *client* and the *server* to improve or expand functionality.

# **ODBC (Open DataBase Connectivity)**

A standard *API* for connecting application programs to relational database systems through a suitable *driver*. ODBC is available on a wide number of platforms.
#### **ODBC** driver

Software that accesses a proprietary data source, providing a standardized view of the data to ODBC.

### **Operating System**

A collection of software programs, APIs and working practices that control and integrate the execution of system functions on behalf of application programs.

### Platform

The term *platform* normally covers the hardware and operating system as a unit. For example; a PC running Microsoft Windows, a PC running BSD Unix, and a Sun running Solaris are three different platforms.

#### Server

A computer, or *host*, on the network, designed for power and robustness rather than user-friendliness and convenience. Servers typically run round-the-clock and carry central corporate data.

– OR –

A process performing the centralized component of some task, for example extracting information from a corporate database. See **"Client/Server" on page 106**.

### **Shared Object**

A piece of object code (i.e. a program fragment) for loading and executing by other programs.

### SQL (Structured Query Language)

A standard language for interacting with relational database systems, based on Relational Theory.

#### System Data Source

In the context of ODBC under Microsoft Windows, a data source which can be accessed by any user on a given system. See also **"User Data Source" on page 110**.

#### Table

A data set in a relational database, composed of rows and columns. For example:

| software |                            |  |  |
|----------|----------------------------|--|--|
| vendor   | name                       |  |  |
| Easysoft | Easysoft ODBC-JDBC Gateway |  |  |
| MySoft   | My ODBC Client Application |  |  |

This table has two columns; vendor, and name. It has two rows: one corresponding to the Easysoft ODBC-JDBC Gateway and the other corresponding to MySoft's ODBC client software. The term *table* can also apply to just the definition of the table, without its data.

#### **User Data Source**

An ODBC Data Source with access limited to a specific user on a given system. See also **"System Data Source" on page 110**.

# Symbols

| /etc/defaults/rc. | conf |       | <br> | <br>44 |
|-------------------|------|-------|------|--------|
| /etc/ld.so.conf   |      | ••••• | <br> | <br>44 |

### Α

| Add                      |  |
|--------------------------|--|
| Add/Remove Programs icon |  |
| ADO                      |  |
| API                      |  |
| API conformance          |  |
| Applet                   |  |
| application              |  |
| Async Cancel             |  |
|                          |  |

## В

| beta releases |    |
|---------------|----|
| bitmask       |    |
| bunzip2       | 46 |
| bzip2         |    |
| •             |    |

# С

| Cancel             |   |
|--------------------|---|
| CanDescribeParam   |   |
| Caution box        | 9 |
| CD                 |   |
| Class Path         |   |
| ClassLoader        |   |
| see URLClassLoader |   |
| CLEAN_METADATA     |   |
| client-server      |   |
| column             |   |
| compress           |   |
| connection string  |   |

| Control Pa | nel |    |
|------------|-----|----|
| ODBC       |     | 57 |

# D

| data source              |             |
|--------------------------|-------------|
| system                   |             |
| user                     |             |
| DBMS                     | 14          |
| Description              |             |
| Disable MoreResults      |             |
| distributed transactions |             |
| DLL                      |             |
| documentation            |             |
| download                 |             |
| driver                   |             |
| Driver Class             |             |
| driver manager           |             |
| unixODBC                 |             |
| DSN                      | 69, 80, 107 |
| DSN-less connections     |             |

# Ε

| easysoft directory         | 41 |
|----------------------------|----|
| Easysoft ODBC-JDBC Gateway |    |
| installing on Unix         |    |
| installing on Windows      | 25 |
| uninstalling on Unix       |    |
| uninstalling on Windows    |    |

## F

| field        |  |
|--------------|--|
| files        |  |
| odbcinst.ini |  |
| flags        |  |
| FTP          |  |

# G

| gunz | ip46 |
|------|------|
| gzip |      |
|      |      |

# Н

| Help | 72 |
|------|----|
| host |    |
| HTTP |    |

# I

| install directory    |    |
|----------------------|----|
| installation         |    |
| file name            | 23 |
| requirements on Unix |    |
| installing           | 25 |
| on Unix              |    |
| on Windows           | 25 |
|                      |    |

### J

| JDBC                  |    |
|-----------------------|----|
| JDK                   |    |
| JRE                   |    |
| JVM                   |    |
| defined               |    |
| setting options for   |    |
| specifying on Unix    | 59 |
| specifying on Windows |    |

## L

| LD_LIBRARY_PATH    |  |
|--------------------|--|
| LD_RUN_PATH        |  |
| LIBPATH            |  |
| license            |  |
| authorization code |  |

# Μ

| Microsoft Access |  |
|------------------|--|
| middleware       |  |
| Modify Metadata  |  |
|                  |  |

# Ν

| Note box |  |
|----------|--|
|----------|--|

#### 0

| ODBC                           |     |
|--------------------------------|-----|
| background to                  | 14  |
| conformance                    |     |
| driver                         |     |
| ODBC Data Source Administrator | 67  |
| odbc.ini                       | 76  |
| odbcinst                       |     |
| OK                             | 72  |
| open database connectivity     |     |
| operating system               | 109 |

### Ρ

| Password      |   |
|---------------|---|
| patches       |   |
| platform      |   |
| Platform note | 9 |

## R

| Reference box   | 9 |
|-----------------|---|
| Reuse CL Object |   |

# S

|                           | 07    |
|---------------------------|-------|
| server                    | . 109 |
| shared object             | . 109 |
| SHLIB_PATH                | 58    |
| Single Statement          | 86    |
| SQL                       | . 109 |
| SQLBrowseConnect          | 98    |
| SQLBulkOperations         | 98    |
| SQLConnect                | 80    |
| SQLCopyDesc               | 98    |
| SQLDescribeParam          | 98    |
| SQLDriverConnect          | 80    |
| SQLNumParams              | 98    |
| SQLSetPos                 | 98    |
| SQLSetScrollOptions       | 98    |
| Strip Escape88            | 8, 89 |
| Strip Quote               | 85    |
| structured query language | .109  |
| symbolic link             | 42    |
| system data source        | .110  |
| System DSN tab            | 68    |

## Т

| table     |  |
|-----------|--|
| tar       |  |
| Test      |  |
| threading |  |
| tracing   |  |

# U

| uncompress           | 46     |
|----------------------|--------|
| unicode              |        |
| Microsoft Access and | 90     |
| ODBC API Calls       | 99     |
| uninstalling         |        |
| on Unix              | 63     |
| on Windows           |        |
| unixODBC             | 76     |
| upgrades             | 22     |
| URL                  | 71, 84 |
| URLClassLoader       |        |
| user data source     | 110    |
| User DSN tab         | 67     |
| User Name            | 70, 81 |

## W

| WCHAR Default        |  |
|----------------------|--|
| web site             |  |
| wide characters      |  |
| Microsoft Access and |  |
| WinSQL               |  |
| With Schema          |  |

# Χ

| XA support            |    |
|-----------------------|----|
| XA_Connection_String  |    |
| XA_Enlist             |    |
| xa_open string        |    |
| xa_switch_t structure |    |
| XAClass               | 94 |
| XIDClass              | 95 |